# **Process Rapport Désélection**

# La Flow Fichier Urgent Europe

## Etape 0 : Prise du fichier

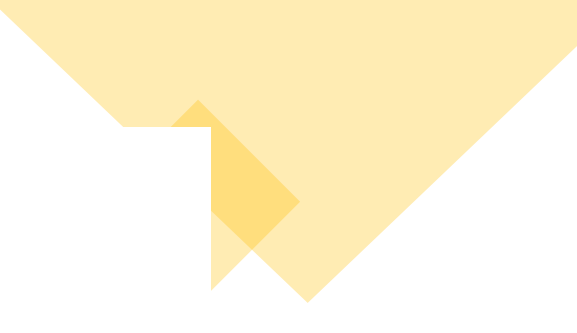

- Aller sur SharePoint partie Flowleaders

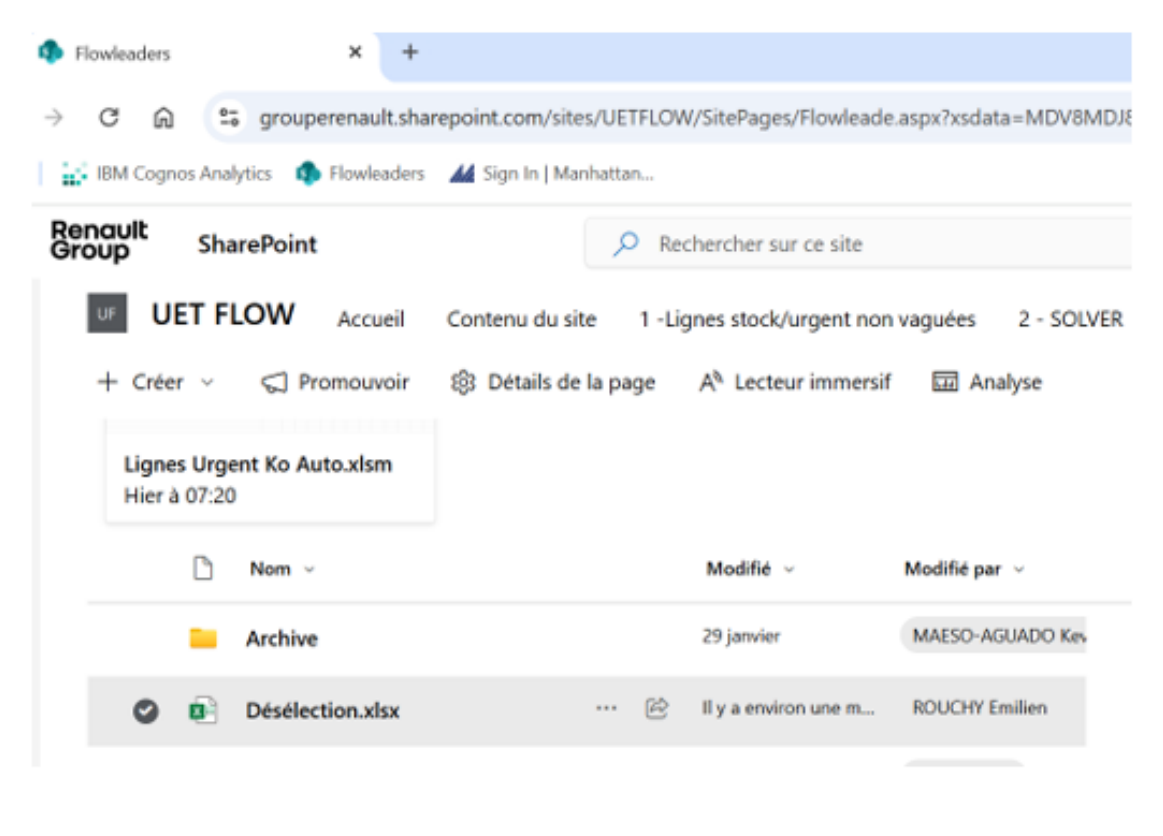

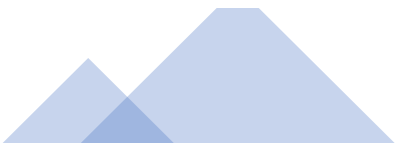

- Puis télécharger le fichier

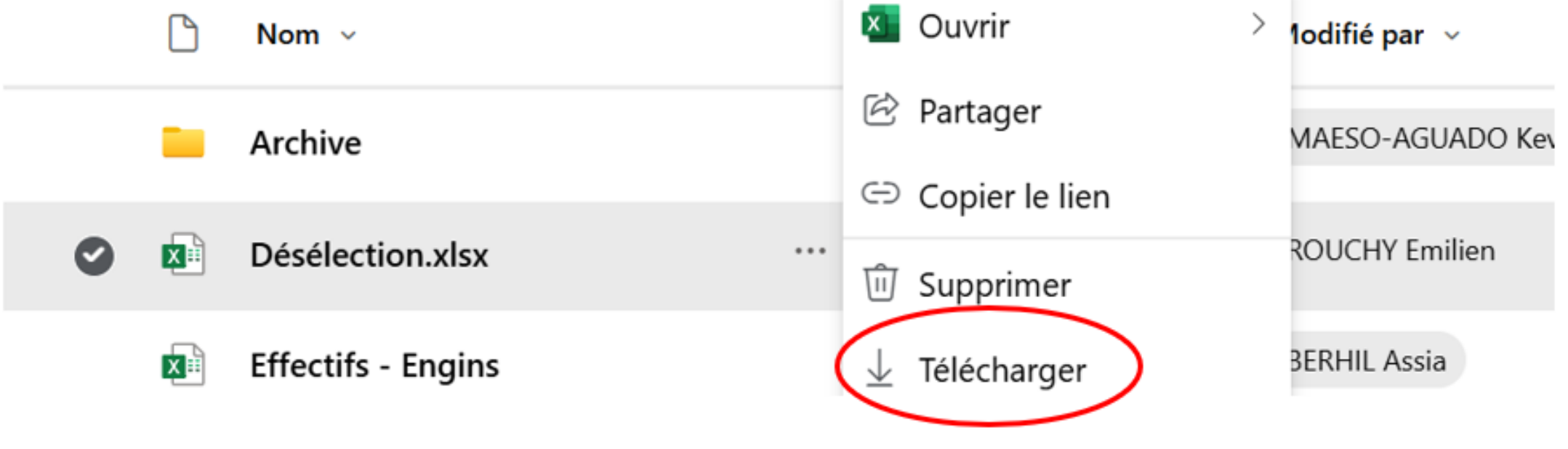

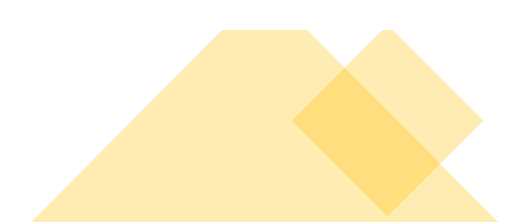

ATTENTION : Ne pas supprimer l'ancienne base de données et ne pas supprimer les 2 premières lignes

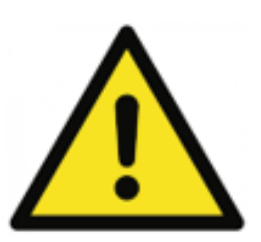

Etape 1 : Préparation Fichier ;

 Copier et coller de la colonne A à la colonne AO à partir de la 4<sup>ème</sup> Ligne l'ensemble de l'analyse rupture de la désélection dans ANALYSES RUPTURES 1 dû fichier de trie de la désélection ;

| 1  | SHIP_WAVE_NBR   | Total Lines  | Line Selected         | Line Deselected |                 |              |             |             |
|----|-----------------|--------------|-----------------------|-----------------|-----------------|--------------|-------------|-------------|
| 2  | 202412050013    | 4 939        | 3 5 1 8               | 1 421           |                 |              |             |             |
| 3  | SHIP_WAVE_NBI - | ORDER_TYPI - | TC_ORDER_ID           | IS_SELECTED 🗸   | SHIP_GROUP_II - | LIBELLE_RI - | ITEM_NAME - | PUTWY_TYP - |
| 4  | 202412050013    | URGENT       | 024201244033909901500 | N               | 50              | ALLEMAGNE    | 777947168R  | 04          |
| 5  | 202412050013    | URGENT       | 023203245033801818400 | N               | 55              | ANGLETERRE   | 403156499R  | 04          |
| 6  | 202412050013    | URGENT       | 022760184033700955001 | N               | 56              | ITALIE       | 248099442R  | 06          |
| 7  | 202412050013    | URGENT       | 027501244032001006400 | N               | 28              | NISSAN       | 166189480R  | 06          |
| 8  | 202412050013    | URGENT       | 023110244033802902300 | N               | 79              | BOOM         | 208150004R  | 09          |
| 9  | 202412050013    | URGENT       | 022760244033102843000 | N               | 56              | ITALIE       | 8200674368  | 09          |
| 10 | 202412050013    | URGENT       | 024201244033909912200 | N               | 50              | ALLEMAGNE    | 964018660R  | 08          |
| 11 | 202412050013    | URGENT       | 020550245032705006500 | N               | 66              | BORAS        | 227934985R  | 03          |
| 12 | 202412050013    | URGENT       | 025109244033803821902 | N               | 53              | MADRID       | 110203450R  | 08          |
| 13 | 202412050013    | URGENT       | 024201184033901885700 | N               | 50              | ALLEMAGNE    | 147354591R  | 01          |

# - Supprimer Les lignes restantes qui ne correspondent pas à la vague ;

| 1059 | 202412090002 | STOCK  | 024201434032401036000 | N  | 10 | ALLEMAGNE  | 285355036R | 04 | 1  | C04 4.0 (Alve-  |
|------|--------------|--------|-----------------------|----|----|------------|------------|----|----|-----------------|
| 1060 | 202412090002 | STOCK  | 024201434034003078300 | N  | 10 | ALLEMAGNE  | 905030010R | 09 | 1  | C11 4.1 (Alve-  |
| 1061 | 202412090002 | STOCK  | 025109434032300101400 | N  | 16 | ESPAGNE    | 8660003373 | 04 | 15 | C04 4.1 (Alve   |
| 1062 | 202412090002 | STOCK  | 029002454029700501800 | N  | 18 | POLOGNE    | 767485750R | 04 | 1  | C04 5.1 (Alveol |
| 1063 | 202412090002 | STOCK  | 023203435032500005100 | N  | 11 | G B        | 8200475940 | 07 | 2  | C07 1.          |
| 1064 | 202412090002 | STOCK  | 045001415045800015100 | N  | 68 | MAROC      | 622230086R | 11 | 1  | C11 4.2 (Alveol |
| 1065 | 202412090002 | STOCK  | 023203435034100012300 | N  | 11 | G B        | 7703034221 | 06 | 50 | C06 4.0 (Alve   |
| 1066 | 202412090002 | STOCK  | 032115434028800012300 | N  | 06 | SLOVENIE   | 7711945895 | 05 | 10 | C05 1.          |
| 1067 | 202412090002 | STOCK  | 023203435031900033600 | N  | 11 | G B        | 600383463R | 02 | 4  | C02 4.1 (Alve   |
| 1068 | 202412090002 | STOCK  | 021501434031600007801 | N  | 13 | HONGRIE    | 8201027798 | 02 | 1  | C02 4.1 (Alve   |
| 1069 | 202412090002 | STOCK  | 029002454033100509600 | N  | 18 | POLOGNE    | 144A24542R | 06 | 30 | C06 1.          |
| 1070 | 202412090002 | STOCK  | 025109434033200039503 | N  | 16 | ESPAGNE    | 623857297R | 05 | 1  | C05 5.1 (Alveol |
| 1071 | 202412090002 | STOCK  | 020550435033700098203 | M  | 23 | RORAS      | 852250078P | 05 | 2  | C05.4.2 (Alward |
| 1072 | 202412060025 | URGENT | 023101244034007064200 | Y  | 52 | BOOM       | 804003710R | 09 | 1  | COS Parcial a   |
| 1073 | 202412060025 | URGENT | 027501244034002016800 | Y  | 28 | NISSAN     | 8200142676 | 06 | 50 | CO6 HILL CONTE  |
| 1074 | 202412060025 | URGENT | 060015241033900004701 | Y  | 31 | AVI ROISSY | 8200249839 | 08 | 1  | C08 5.0 (Alveol |
| 1075 | 202412060025 | URGENT | 031444244033904030803 | Y  | 65 | ROUMANIE   | 909003188R | 07 | 1  | C07 1.          |
| 1076 | 202412060025 | URGENT | 020550245034008038200 | Y  | 66 | BORAS      | 8200276850 | 02 | 1  | C02             |
| 1077 | 202412060025 | URGENT | 025109244032402376905 | Υř | 53 | MADRID     | 8200285798 | 06 | 1  | C06 4.1 (Alve   |

# - Cliquez sur la colonne L et insérer une colonne ;

|    | J                             | к                  | L            |          |                             | 2  |
|----|-------------------------------|--------------------|--------------|----------|-----------------------------|----|
|    |                               |                    |              | Rech     | ercher dans les menus       |    |
|    | TYPE_AFFECT_PICK_ART -        | PICKUP_END -       | GLOBAL_RSN_C | X        | Couper                      | (  |
| I  | C04 4.1 (Alveolaire 50L) Dyn  | 4 déc 24 00:00:00  |              | Ē        | <u>C</u> opier              |    |
| 3  | C05 5.3 (HG 350L) Dyn         | 6 déc 24 00:00:00  |              | <b>1</b> |                             |    |
| 1  | C06 5.0 (Alveolaire 100L) Dyn | 5 déc 24 00:00:00  |              |          | Options de collage :        |    |
| )  | C06 4.1 (Alveolaire 50L) Dyn  | 20 nov 24 00:00:00 |              |          | <mark>ا</mark> کم           |    |
| 1  | C09 4.1 (Alveolaire 50L) Dyn  | 3 déc 24 00:00:00  |              |          | LÀ                          |    |
| 2  | C09 4.2 (Alveolaire 100L) Dyn | 26 nov 24 00:00:00 |              |          | Collago spécial             |    |
| 1  | C08 4.1 (Alveolaire 50L) Dyn  | 4 déc 24 00:00:00  |              |          | Collage <u>special</u>      |    |
| 1  | C03 4.2 (Alveolaire 100L) Dyn | 25 nov 24 00:00:00 |              |          | Insérer                     |    |
| 1  | C08 2.0 (FIFO) Dyn            | 5 déc 24 00:00:00  |              |          | Inseren                     | ٩. |
| 1  | C01 1.0 (Palette) Dyn         | 5 déc 24 00:00:00  |              |          | Supprimer                   |    |
| 1  | C11 4.0 (Alveolaire 22L) Dyn  | 4 oct 24 00:00:00  |              |          |                             |    |
| 1  | C09 4.2 (Alveolaire 100L) Dyn | 5 déc 24 00:00:00  |              |          | E <u>f</u> facer le contenu |    |
| 1  | C10 4.1 (Alveolaire 50L) Dyn  | 2 déc 24 00:00:00  |              |          |                             |    |
| 1  | C03 5.3 (HG 350L) Dyn         | 3 déc 24 00:00:00  |              | <u>-</u> | Fo <u>r</u> mat de cellule  |    |
| )  | C09 4.2 (Alveolaire 100L) Dyn | 9 déc 24 00:00:00  |              |          | Largeur de colonne          |    |
| 1  | C05 4.1 (Alveolaire 50L) Dyn  | 20 nov 24 00:00:00 |              |          | Largeur de colonne          |    |
| 1  | C09 4.2 (Alveolaire 100L) Dyn | 29 nov 24 00:00:00 |              |          | Masquer                     |    |
| )  | C01 4.1 (Alveolaire 50L) Dyn  | 9 déc 24 00:00:00  |              |          |                             |    |
|    | C04 5.1 (Alveolaire 200L) Dyn | 2 déc 24 00:00:00  |              |          | Afficher                    |    |
| 1  | C11 4.1 (Alveolaire 50L) Dyn  | 3 déc 24 00:00:00  |              |          |                             |    |
| 2  | C01 4.0 (Alveolaire 22L) Dyn  | 9 déc 24 00:00:00  |              | 5        | Afficher les modifications  |    |
| de | TCD à J-1 TCD à J TCD à       | J+1 Pays Flow      | + : •        |          |                             |    |

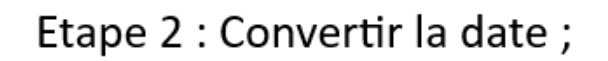

| - | Cliquer sue | la co | lonne K ; |
|---|-------------|-------|-----------|
|---|-------------|-------|-----------|

|   | J                             | К                  | L                |
|---|-------------------------------|--------------------|------------------|
|   |                               |                    |                  |
| 4 |                               |                    |                  |
|   | TYPE_AFFECT_PICK_ART          | PICKUP_END -       | GLOBAL_RSN_COD - |
| I | C04 4.1 (Alveolaire 50L) Dyn  | 4 déc 24 00:00:00  | 13               |
| 3 | C05 5.3 (HG 350L) Dyn         | 6 déc 24 00:00:00  | 09               |
| I | C06 5.0 (Alveolaire 100L) Dyn | 5 déc 24 00:00:00  | 02               |
| ) | C06 4.1 (Alveolaire 50L) Dyn  | 20 nov 24 00:00:00 | 02               |
| I | C09 4.1 (Alveolaire 50L) Dyn  | 3 déc 24 00:00:00  | 13               |
| 2 | C09 4.2 (Alveolaire 100L) Dyn | 26 nov 24 00:00:00 | 13               |
| I | C08 4.1 (Alveolaire 50L) Dyn  | 4 déc 24 00:00:00  | 13               |
| L | C03 4.2 (Alveolaire 100L) Dyn | 25 nov 24 00:00:00 | 13               |
| L | C08 2.0 (FIFO) Dyn            | 5 déc 24 00:00:00  | 02               |
| I | C01 1.0 (Palette) Dyn         | 5 déc 24 00:00:00  | 02               |
| L | C11 4.0 (Alveolaire 22L) Dyn  | 4 oct 24 00:00:00  | 13               |
| I | C09 4.2 (Alveolaire 100L) Dyn | 5 déc 24 00:00:00  | 26               |
| ŧ | C10 4.1 (Alveolaire 50L) Dyn  | 2 déc 24 00:00:00  | 13               |
| I | C03 5.3 (HG 350L) Dyn         | 3 déc 24 00:00:00  | 13               |
| ) | C09 4.2 (Alveolaire 100L) Dyn | 9 déc 24 00:00:00  | 26               |
| L | C05 4.1 (Alveolaire 50L) Dyn  | 20 nov 24 00:00:00 | 13               |
| Т | C09 4.2 (Alveolaire 100L) Dyn | 29 nov 24 00:00:00 | 13               |

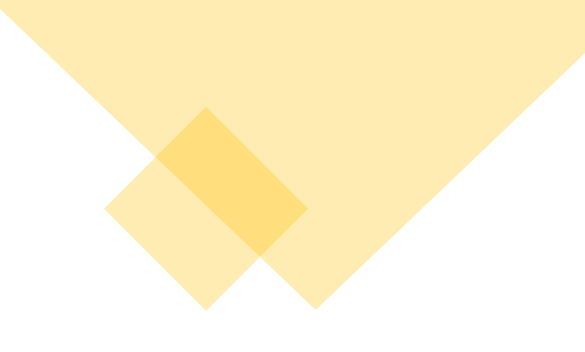

- Aller sur Donnée puis sur convertir ;

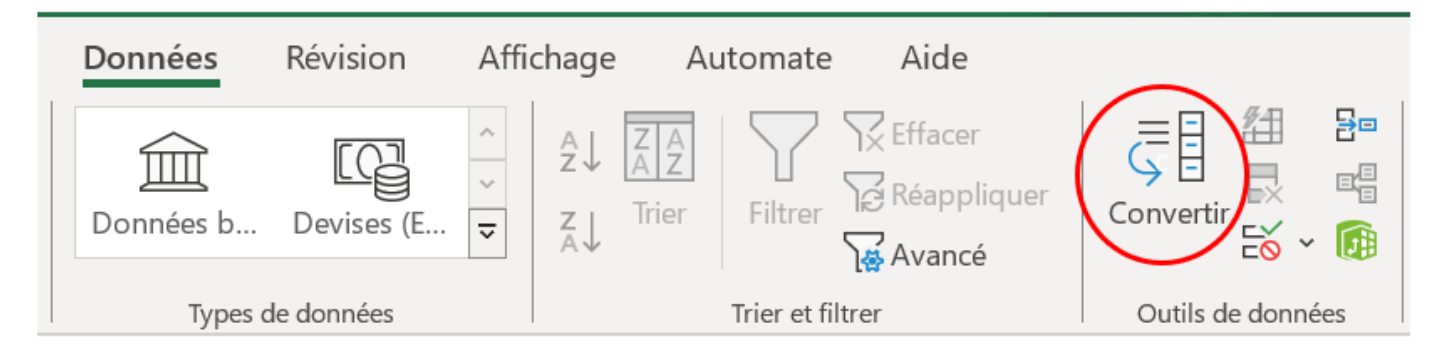

- Sélectionner Largeur fixe puis sur suivant jusqu'à terminer;

| ssistant Texte a de                                                                                             | éterminé que vos                                       | données sont de t    | ype Délimité.           |                      |              |      |
|----------------------------------------------------------------------------------------------------|--------------------------------------------------------|----------------------|-------------------------|----------------------|--------------|------|
| ce choix vous conv                                                                                              | vient, choisissez S                                    | suivant, sinon chois | issez le type de donné  | es qui décrit le mie | ux vos donne | ées. |
| ype de données d'                                                                                               | origine                                                |                      |                         |                      |              |      |
| Choisissez le type                                                                                              | de fichier qui déc                                     | rit le mieux vos do  | nnées :                 |                      |              |      |
| O <u>D</u> élimité                                                                                              | - Des caractè                                          | res tels que des vir | gules ou des tabulatio  | ns séparent chaque   | champ.       |      |
| Largeur fix                                                                                                    | e - Les champs                                         | s sont alignés en co | lonnes et séparés par o | des espaces.         |              |      |
| iperçu des donné                                                                                                | es sélectionnées :                                     | :                    |                         |                      |              |      |
| Nperçu des donnée<br>1<br>2<br>2 PICKUP_END<br>4)04/12/2024                                                     | es sélectionnées :<br>00 : 00 : 00                     | :                    |                         |                      |              |      |
| Aperçu des donnér<br>1<br>2<br>3<br>9 ICKUP_END<br>4 04/12/2024<br>5 05/12/2024<br>2 05/12/2024<br>7 20/11/2024 | 00:00:00<br>00:00:00<br>00:00:00<br>00:00:00<br>00:00: | :                    |                         |                      |              |      |

#### Assistant Conversion - Étape 2 sur 3

Cette étape vous permet de choisir la largeur des champs (séparateurs de colonnes). Un séparateur de colonnes est représenté par une ligne fléchée.

Pour CRÉER un séparateur, cliquez à l'emplacement voulu. Pour SUPPRIMER un séparateur, double-cliquez dessus. Pour DÉPLACER un séparateur, cliquez dessus et faites-le glisser.

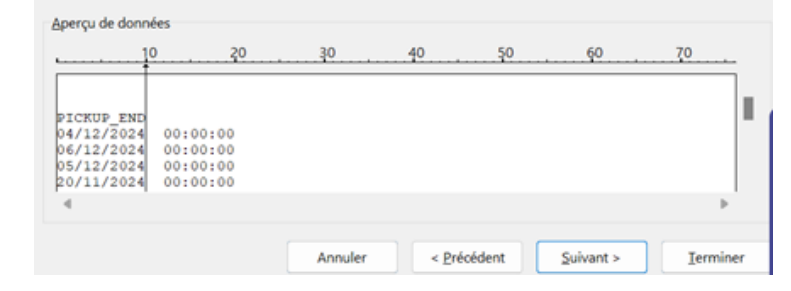

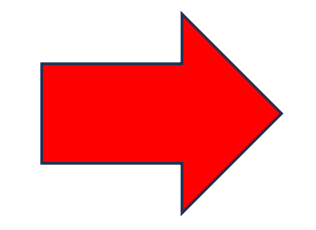

#### Assistant Conversion - Étape 1 sur 3

L'Assistant Texte a déterminé que vos données sont de type Délimité.

Si ce choix vous convient, choisissez Suivant, sinon choisissez le type de données qui décrit le mieux vos données.

? ×

#### Type de données d'origine

 $\times$ 

Choisissez le type de fichier qui décrit le mieux vos données :

- Délimité Des caractères tels que des virgules ou des tabulations séparent chaque champ.
- Largeur fixe Les champs sont alignés en colonnes et séparés par des espaces.

#### Aperçu des données sélectionnées :

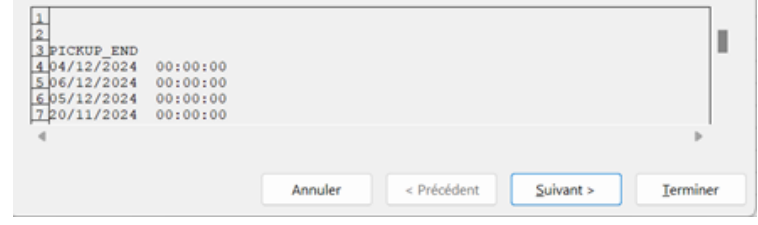

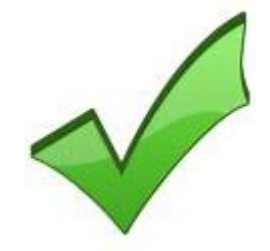

| Format des d<br>Sta <u>n</u> dard        | onnées en colonne           | L'option Standard convertit le<br>dates et les autres valeurs en | s valeurs numériques en r<br>rexte. | nombres, les d | ates ( |
|------------------------------------------|-----------------------------|------------------------------------------------------------------|-------------------------------------|----------------|--------|
| O Date :                                 | JMA 🗸                       |                                                                  | Ayancé                              |                |        |
|                                          | non distribuée              |                                                                  |                                     |                |        |
|                                          |                             |                                                                  |                                     |                |        |
| estination :                             | \$K\$1                      |                                                                  |                                     |                |        |
| estination :<br>Aperçu de do<br>Standard | \$K\$1<br>nnées<br>Standard |                                                                  |                                     |                |        |

- Cliquer sur ok ;

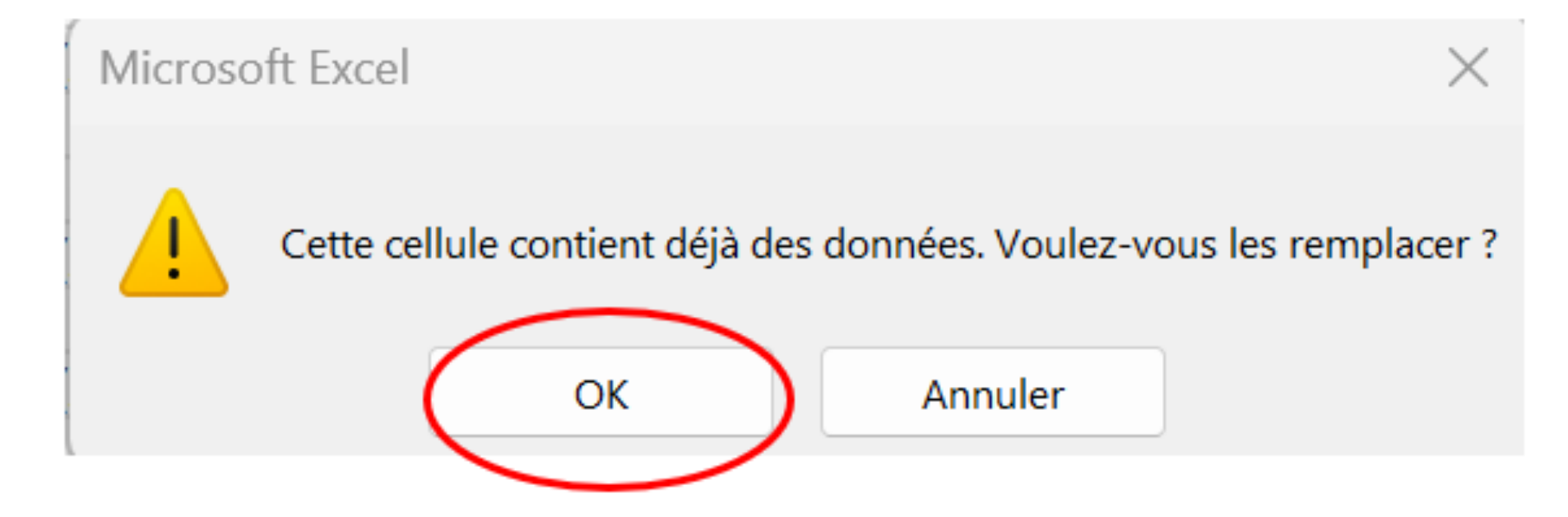

- Supprimer la colonne que vous avez créé ;

| J                             | К                  | L                | м                          |
|-------------------------------|--------------------|------------------|----------------------------|
|                               |                    |                  | Rechercher dans les menus  |
|                               |                    |                  | Y.                         |
| TYPE_AFFECT_PICK_ART          | PICKUP_END -       | Colonne1         | X Cou <u>p</u> er          |
| C04 4.1 (Alveolaire 50L) Dyn  | 4 déc 24 00:00:00  | 0 janv 00 00:00: | Ta Copier                  |
| C05 5.3 (HG 350L) Dyn         | 6 déc 24 00:00:00  | 0 janv 00 00:00: |                            |
| C06 5.0 (Alveolaire 100L) Dyn | 5 déc 24 00:00:00  | 0 janv 00 00:00: | Options de collage :       |
| C06 4.1 (Alveolaire 50L) Dyn  | 20 nov 24 00:00:00 | 0 janv 00 00:00: |                            |
| C09 4.1 (Alveolaire 50L) Dyn  | 3 déc 24 00:00:00  | 0 janv 00 00:00: |                            |
| C09 4.2 (Alveolaire 100L) Dyn | 26 nov 24 00:00:00 | 0 janv 00 00:00: | -                          |
| C08 4.1 (Alveolaire 50L) Dyn  | 4 déc 24 00:00:00  | 0 janv 00 00:00: | Collage <u>s</u> pécial    |
| C03 4.2 (Alveolaire 100L) Dyn | 25 nov 24 00:00:00 | 0 janv 00 00:00: |                            |
| C08 2.0 (FIFO) Dyn            | 5 déc 24 00:00:00  | 0 janv 00 00:00: | <u>l</u> nsérer            |
| C01 1.0 (Palette) Dyn         | 5 déc 24 00:00:00  | 0 janv 00 00:00: | Cummimar                   |
| C11 4.0 (Alveolaire 22L) Dyn  | 4 oct 24 00:00:00  | 0 janv 00 00:00: | Subbumer                   |
| C09 4.2 (Alveolaire 100L) Dyn | 5 déc 24 00:00:00  | 0 janv 00 00:00: | Effacer le contenu         |
| C10 4.1 (Alveolaire 50L) Dyn  | 2 déc 24 00:00:00  | 0 janv 00 00:00: |                            |
| C03 5.3 (HG 350L) Dyn         | 3 déc 24 00:00:00  | 0 janv 00 00:00: | Format de cellule          |
| C09 4.2 (Alveolaire 100L) Dyn | 9 déc 24 00:00:00  | 0 janv 00 00:00: |                            |
| C05 4.1 (Alveolaire 50L) Dyn  | 20 nov 24 00:00:00 | 0 janv 00 00:00: | Largeur de colonne         |
| C09 4.2 (Alveolaire 100L) Dyn | 29 nov 24 00:00:00 | 0 janv 00 00:00: |                            |
| C01 4.1 (Alveolaire 50L) Dyn  | 9 déc 24 00:00:00  | 0 janv 00 00:00: | <u>M</u> asquer            |
| C04 5.1 (Alveolaire 200L) Dyn | 2 déc 24 00:00:00  | 0 janv 00 00:00: | Afficher                   |
| C11 4.1 (Alveolaire 50L) Dyn  | 3 déc 24 00:00:00  | 0 janv 00 00:00: | Aucher                     |
| C01 4.0 (Alveolaire 22L) Dyn  | 9 déc 24 00:00:00  | 0 janv 00 00:00: | Afficher les modifications |
|                               | L 1 Deve L Flerr   |                  |                            |

# Actualiser les données

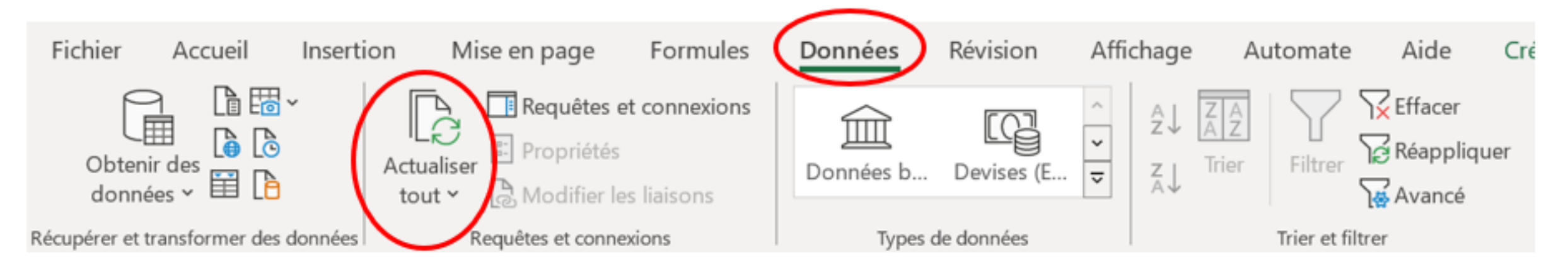

## Etape 3 : La date du jour ;

## - Aller sur la feuille Méthode description ;

| Cause 01et 02 | Méthode 07 et 26 | Flow description | Fab description | Méthode description |
|---------------|------------------|------------------|-----------------|---------------------|
|---------------|------------------|------------------|-----------------|---------------------|

## - Sélectionner la date du jour

| <u>ég</u> al à              |
|-----------------------------|
| ant                         |
| r <u>è</u> s                |
| re                          |
| main                        |
| ourd'hui                    |
| r                           |
| emaine prochaine            |
| te semaine                  |
| mois prochain               |
| mois                        |
| mois der <u>n</u> ier       |
| trimestre pro <u>c</u> hain |
| tri <u>m</u> estre          |
|                             |

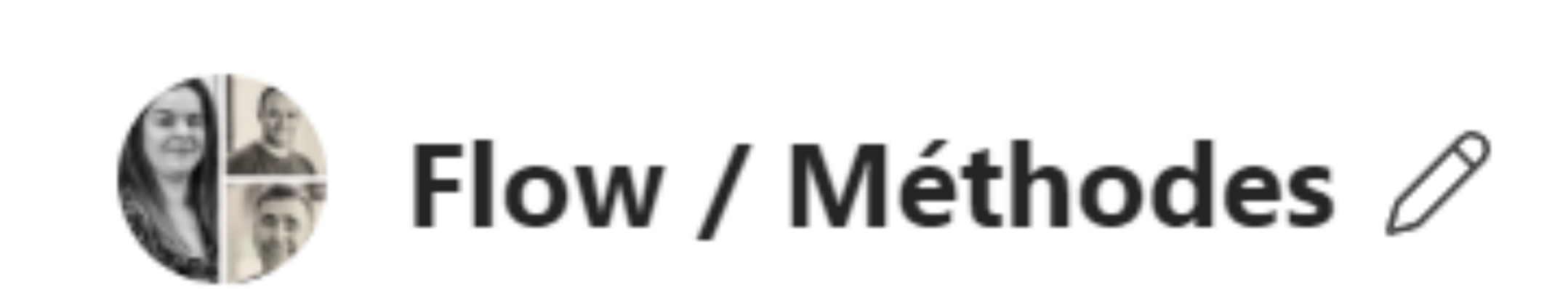

# Envoyer le fichier sur flow/ méthodes dans Teams

# La Flow Fichier Urgent France

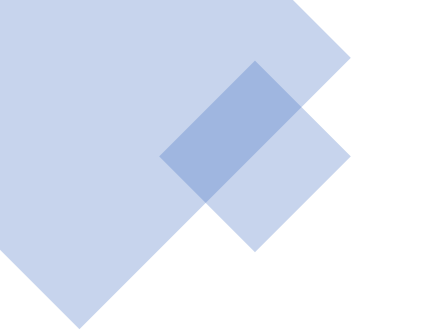

## Etape 0 : Prise du fichier

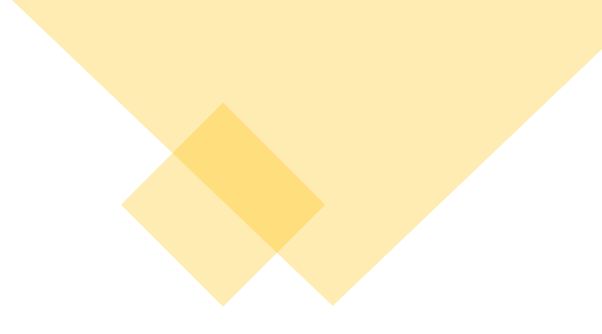

# - Aller sur SharePoint partie Flowleaders

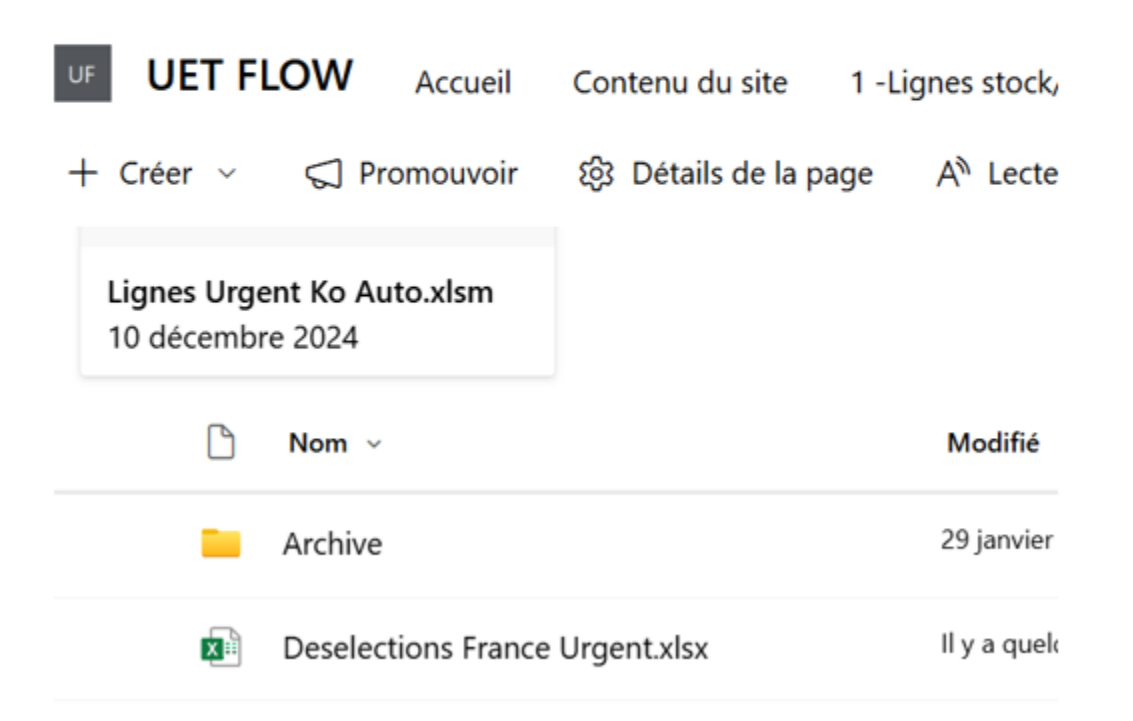

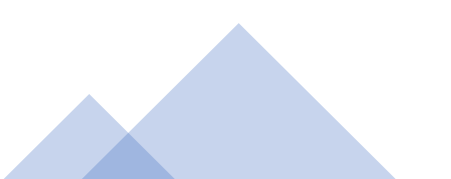

- Puis téléchargez une copie du fichier

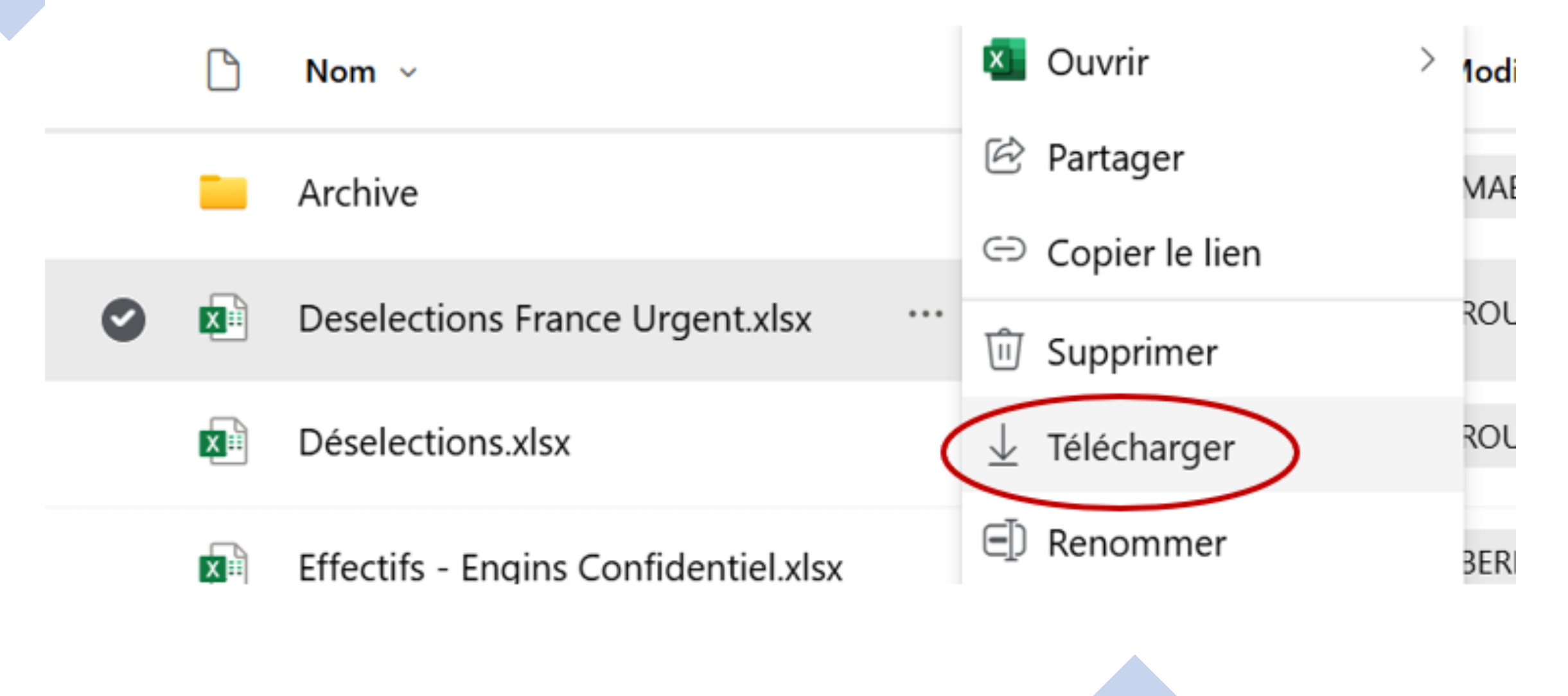

ATTENTION : Ne pas supprimer l'ancienne base de données et ne pas supprimer les 2 premières lignes

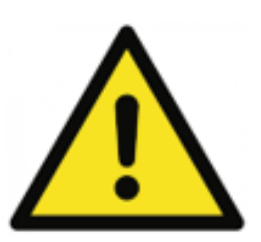

Etape 1 : Préparation Fichier ;

 Copier et coller de la colonne A à la colonne AO à partir de la 4<sup>ème</sup> Ligne l'ensemble de l'analyse rupture de la désélection dans ANALYSES RUPTURES 1 dû fichier de trie de la désélection ;

| 1  | SHIP_WAVE_NBR   | Total Lines  | Line Selected         | Line Deselected |                 |              |             |             |
|----|-----------------|--------------|-----------------------|-----------------|-----------------|--------------|-------------|-------------|
| 2  | 202412050013    | 4 939        | 3 5 1 8               | 1 421           |                 |              |             |             |
| 3  | SHIP_WAVE_NBI - | ORDER_TYPI - | TC_ORDER_ID           | IS_SELECTED 🗸   | SHIP_GROUP_II - | LIBELLE_RI - | ITEM_NAME - | PUTWY_TYP - |
| 4  | 202412050013    | URGENT       | 024201244033909901500 | N               | 50              | ALLEMAGNE    | 777947168R  | 04          |
| 5  | 202412050013    | URGENT       | 023203245033801818400 | N               | 55              | ANGLETERRE   | 403156499R  | 04          |
| 6  | 202412050013    | URGENT       | 022760184033700955001 | N               | 56              | ITALIE       | 248099442R  | 06          |
| 7  | 202412050013    | URGENT       | 027501244032001006400 | N               | 28              | NISSAN       | 166189480R  | 06          |
| 8  | 202412050013    | URGENT       | 023110244033802902300 | N               | 79              | BOOM         | 208150004R  | 09          |
| 9  | 202412050013    | URGENT       | 022760244033102843000 | N               | 56              | ITALIE       | 8200674368  | 09          |
| 10 | 202412050013    | URGENT       | 024201244033909912200 | N               | 50              | ALLEMAGNE    | 964018660R  | 08          |
| 11 | 202412050013    | URGENT       | 020550245032705006500 | N               | 66              | BORAS        | 227934985R  | 03          |
| 12 | 202412050013    | URGENT       | 025109244033803821902 | N               | 53              | MADRID       | 110203450R  | 08          |
| 13 | 202412050013    | URGENT       | 024201184033901885700 | N               | 50              | ALLEMAGNE    | 147354591R  | 01          |

# - Supprimer Les lignes restantes qui ne correspondent pas à la vague ;

| 1059 | 202412090002 | STOCK  | 024201434032401036000 | N  | 10 | ALLEMAGNE  | 285355036R | 04 | 1  | C04 4.0 (Alve-  |
|------|--------------|--------|-----------------------|----|----|------------|------------|----|----|-----------------|
| 1060 | 202412090002 | STOCK  | 024201434034003078300 | N  | 10 | ALLEMAGNE  | 905030010R | 09 | 1  | C11 4.1 (Alve-  |
| 1061 | 202412090002 | STOCK  | 025109434032300101400 | N  | 16 | ESPAGNE    | 8660003373 | 04 | 15 | C04 4.1 (Alve   |
| 1062 | 202412090002 | STOCK  | 029002454029700501800 | N  | 18 | POLOGNE    | 767485750R | 04 | 1  | C04 5.1 (Alveol |
| 1063 | 202412090002 | STOCK  | 023203435032500005100 | N  | 11 | G B        | 8200475940 | 07 | 2  | C07 1.          |
| 1064 | 202412090002 | STOCK  | 045001415045800015100 | N  | 68 | MAROC      | 622230086R | 11 | 1  | C11 4.2 (Alveol |
| 1065 | 202412090002 | STOCK  | 023203435034100012300 | N  | 11 | G B        | 7703034221 | 06 | 50 | C06 4.0 (Alve   |
| 1066 | 202412090002 | STOCK  | 032115434028800012300 | N  | 06 | SLOVENIE   | 7711945895 | 05 | 10 | C05 1.          |
| 1067 | 202412090002 | STOCK  | 023203435031900033600 | N  | 11 | G B        | 600383463R | 02 | 4  | C02 4.1 (Alve   |
| 1068 | 202412090002 | STOCK  | 021501434031600007801 | N  | 13 | HONGRIE    | 8201027798 | 02 | 1  | C02 4.1 (Alve   |
| 1069 | 202412090002 | STOCK  | 029002454033100509600 | N  | 18 | POLOGNE    | 144A24542R | 06 | 30 | C06 1.          |
| 1070 | 202412090002 | STOCK  | 025109434033200039503 | N  | 16 | ESPAGNE    | 623857297R | 05 | 1  | C05 5.1 (Alveol |
| 1071 | 202412090002 | STOCK  | 020550435033700098203 | M  | 23 | RORAS      | 852250078P | 05 | 2  | C05.4.2 (Alward |
| 1072 | 202412060025 | URGENT | 023101244034007064200 | Y  | 52 | BOOM       | 804003710R | 09 | 1  | COS Parcial a   |
| 1073 | 202412060025 | URGENT | 027501244034002016800 | Y  | 28 | NISSAN     | 8200142676 | 06 | 50 | CO6 HILL CONTE  |
| 1074 | 202412060025 | URGENT | 060015241033900004701 | Y  | 31 | AVI ROISSY | 8200249839 | 08 | 1  | C08 5.0 (Alveol |
| 1075 | 202412060025 | URGENT | 031444244033904030803 | Y  | 65 | ROUMANIE   | 909003188R | 07 | 1  | C07 1.          |
| 1076 | 202412060025 | URGENT | 020550245034008038200 | Y  | 66 | BORAS      | 8200276850 | 02 | 1  | C02             |
| 1077 | 202412060025 | URGENT | 025109244032402376905 | Υř | 53 | MADRID     | 8200285798 | 06 | 1  | C06 4.1 (Alve   |

# - Cliquez sur la colonne L et insérer une colonne ;

|    | J                             | к                  | L            |          |                             | 2  |
|----|-------------------------------|--------------------|--------------|----------|-----------------------------|----|
|    |                               |                    |              | Rech     | ercher dans les menus       |    |
|    | TYPE_AFFECT_PICK_ART -        | PICKUP_END -       | GLOBAL_RSN_C | X        | Couper                      | (  |
| I  | C04 4.1 (Alveolaire 50L) Dyn  | 4 déc 24 00:00:00  |              | Ē        | <u>C</u> opier              |    |
| 3  | C05 5.3 (HG 350L) Dyn         | 6 déc 24 00:00:00  |              | <b>1</b> |                             |    |
| 1  | C06 5.0 (Alveolaire 100L) Dyn | 5 déc 24 00:00:00  |              |          | Options de collage :        |    |
| )  | C06 4.1 (Alveolaire 50L) Dyn  | 20 nov 24 00:00:00 |              |          | <mark>ا</mark> کم           |    |
| 1  | C09 4.1 (Alveolaire 50L) Dyn  | 3 déc 24 00:00:00  |              |          | LÀ                          |    |
| 2  | C09 4.2 (Alveolaire 100L) Dyn | 26 nov 24 00:00:00 |              |          | Collago spécial             |    |
| 1  | C08 4.1 (Alveolaire 50L) Dyn  | 4 déc 24 00:00:00  |              |          | Collage <u>special</u>      |    |
| 1  | C03 4.2 (Alveolaire 100L) Dyn | 25 nov 24 00:00:00 |              |          | Insérer                     |    |
| 1  | C08 2.0 (FIFO) Dyn            | 5 déc 24 00:00:00  |              |          | Inseren                     | ٩. |
| 1  | C01 1.0 (Palette) Dyn         | 5 déc 24 00:00:00  |              |          | Supprimer                   |    |
| 1  | C11 4.0 (Alveolaire 22L) Dyn  | 4 oct 24 00:00:00  |              |          |                             |    |
| 1  | C09 4.2 (Alveolaire 100L) Dyn | 5 déc 24 00:00:00  |              |          | E <u>f</u> facer le contenu |    |
| 1  | C10 4.1 (Alveolaire 50L) Dyn  | 2 déc 24 00:00:00  |              |          |                             |    |
| 1  | C03 5.3 (HG 350L) Dyn         | 3 déc 24 00:00:00  |              | <u>-</u> | Fo <u>r</u> mat de cellule  |    |
| )  | C09 4.2 (Alveolaire 100L) Dyn | 9 déc 24 00:00:00  |              |          | Largeur de colonne          |    |
| 1  | C05 4.1 (Alveolaire 50L) Dyn  | 20 nov 24 00:00:00 |              |          | Largeur de colonne          |    |
| 1  | C09 4.2 (Alveolaire 100L) Dyn | 29 nov 24 00:00:00 |              |          | Masquer                     |    |
| )  | C01 4.1 (Alveolaire 50L) Dyn  | 9 déc 24 00:00:00  |              |          |                             |    |
|    | C04 5.1 (Alveolaire 200L) Dyn | 2 déc 24 00:00:00  |              |          | Afficher                    |    |
| 1  | C11 4.1 (Alveolaire 50L) Dyn  | 3 déc 24 00:00:00  |              |          |                             |    |
| 2  | C01 4.0 (Alveolaire 22L) Dyn  | 9 déc 24 00:00:00  |              | 5        | Afficher les modifications  |    |
| de | TCD à J-1 TCD à J TCD à       | J+1 Pays Flow      | + : •        |          |                             |    |

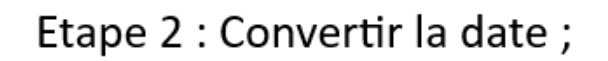

| - | Cliquer sue | la co | lonne K ; |
|---|-------------|-------|-----------|
|---|-------------|-------|-----------|

|   | J                             | К                  | L                |
|---|-------------------------------|--------------------|------------------|
|   |                               |                    |                  |
| 4 |                               |                    |                  |
|   | TYPE_AFFECT_PICK_ART          | PICKUP_END -       | GLOBAL_RSN_COD - |
| I | C04 4.1 (Alveolaire 50L) Dyn  | 4 déc 24 00:00:00  | 13               |
| 3 | C05 5.3 (HG 350L) Dyn         | 6 déc 24 00:00:00  | 09               |
| I | C06 5.0 (Alveolaire 100L) Dyn | 5 déc 24 00:00:00  | 02               |
| ) | C06 4.1 (Alveolaire 50L) Dyn  | 20 nov 24 00:00:00 | 02               |
| I | C09 4.1 (Alveolaire 50L) Dyn  | 3 déc 24 00:00:00  | 13               |
| 2 | C09 4.2 (Alveolaire 100L) Dyn | 26 nov 24 00:00:00 | 13               |
| I | C08 4.1 (Alveolaire 50L) Dyn  | 4 déc 24 00:00:00  | 13               |
| L | C03 4.2 (Alveolaire 100L) Dyn | 25 nov 24 00:00:00 | 13               |
| L | C08 2.0 (FIFO) Dyn            | 5 déc 24 00:00:00  | 02               |
| I | C01 1.0 (Palette) Dyn         | 5 déc 24 00:00:00  | 02               |
| L | C11 4.0 (Alveolaire 22L) Dyn  | 4 oct 24 00:00:00  | 13               |
| I | C09 4.2 (Alveolaire 100L) Dyn | 5 déc 24 00:00:00  | 26               |
| ŧ | C10 4.1 (Alveolaire 50L) Dyn  | 2 déc 24 00:00:00  | 13               |
| I | C03 5.3 (HG 350L) Dyn         | 3 déc 24 00:00:00  | 13               |
| ) | C09 4.2 (Alveolaire 100L) Dyn | 9 déc 24 00:00:00  | 26               |
| L | C05 4.1 (Alveolaire 50L) Dyn  | 20 nov 24 00:00:00 | 13               |
| Т | C09 4.2 (Alveolaire 100L) Dyn | 29 nov 24 00:00:00 | 13               |

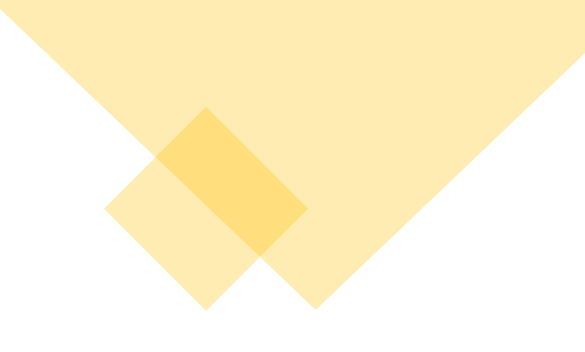

- Aller sur Donnée puis sur convertir ;

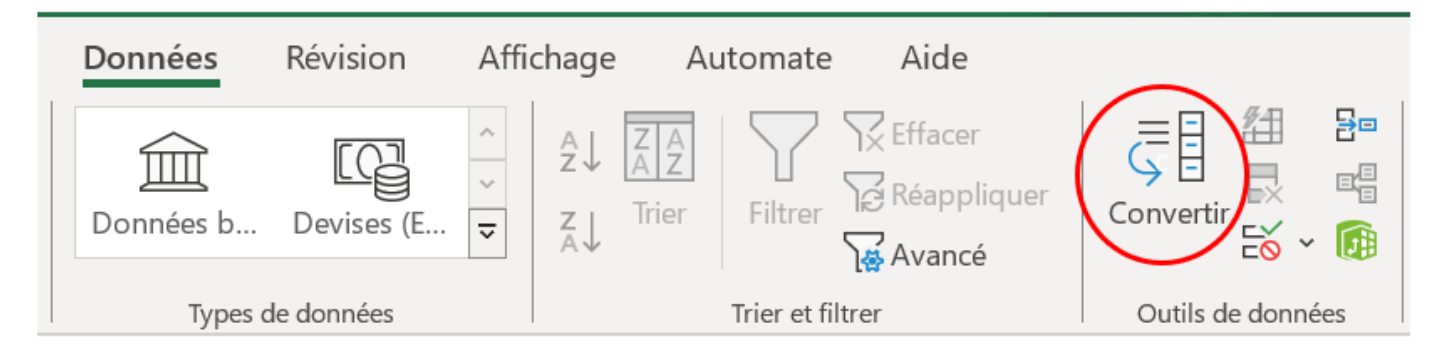

- Sélectionner Largeur fixe puis sur suivant jusqu'à terminer;

| ssistant Texte a de                                                                                             | éterminé que vos                                       | données sont de t    | ype Délimité.           |                      |              |      |
|----------------------------------------------------------------------------------------------------|--------------------------------------------------------|----------------------|-------------------------|----------------------|--------------|------|
| ce choix vous conv                                                                                              | vient, choisissez S                                    | suivant, sinon chois | issez le type de donné  | es qui décrit le mie | ux vos donne | ées. |
| ype de données d'                                                                                               | origine                                                |                      |                         |                      |              |      |
| Choisissez le type                                                                                              | de fichier qui déc                                     | rit le mieux vos do  | nnées :                 |                      |              |      |
| O <u>D</u> élimité                                                                                              | - Des caractè                                          | res tels que des vir | gules ou des tabulatio  | ns séparent chaque   | champ.       |      |
| Largeur fix                                                                                                    | e - Les champs                                         | s sont alignés en co | lonnes et séparés par o | des espaces.         |              |      |
| iperçu des donné                                                                                                | es sélectionnées :                                     | :                    |                         |                      |              |      |
| Nperçu des donnée<br>1<br>2<br>2 PICKUP_END<br>4)04/12/2024                                                     | es sélectionnées :<br>00 : 00 : 00                     | :                    |                         |                      |              |      |
| Aperçu des donnér<br>1<br>2<br>3<br>9 ICKUP_END<br>4 04/12/2024<br>5 05/12/2024<br>2 05/12/2024<br>7 20/11/2024 | 00:00:00<br>00:00:00<br>00:00:00<br>00:00:00<br>00:00: | :                    |                         |                      |              |      |

#### Assistant Conversion - Étape 2 sur 3

Cette étape vous permet de choisir la largeur des champs (séparateurs de colonnes). Un séparateur de colonnes est représenté par une ligne fléchée.

Pour CRÉER un séparateur, cliquez à l'emplacement voulu. Pour SUPPRIMER un séparateur, double-cliquez dessus. Pour DÉPLACER un séparateur, cliquez dessus et faites-le glisser.

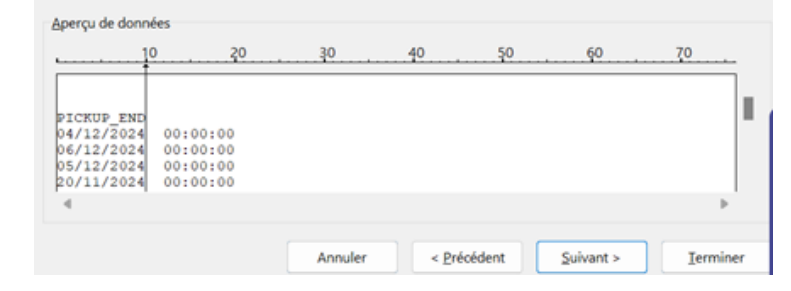

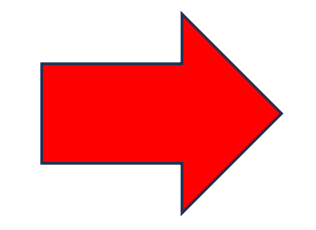

#### Assistant Conversion - Étape 1 sur 3

L'Assistant Texte a déterminé que vos données sont de type Délimité.

Si ce choix vous convient, choisissez Suivant, sinon choisissez le type de données qui décrit le mieux vos données.

? ×

#### Type de données d'origine

 $\times$ 

Choisissez le type de fichier qui décrit le mieux vos données :

- Délimité Des caractères tels que des virgules ou des tabulations séparent chaque champ.
- Largeur fixe Les champs sont alignés en colonnes et séparés par des espaces.

#### Aperçu des données sélectionnées :

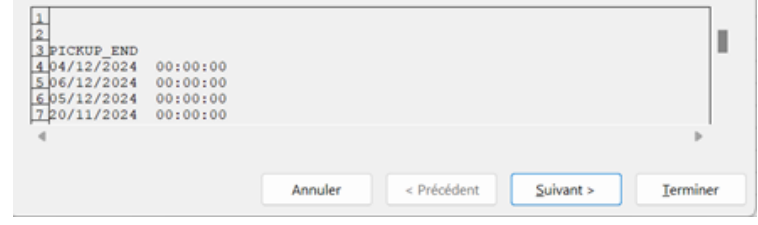

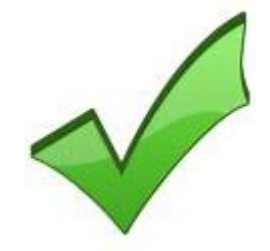

| Format des d<br>Sta <u>n</u> dard        | onnées en colonne           | L'option Standard convertit le<br>dates et les autres valeurs en | valeurs numériques en nombres, les dat<br>xte. |  |  |  |  |
|------------------------------------------|-----------------------------|------------------------------------------------------------------|------------------------------------------------|--|--|--|--|
| O Date :                                 | JMA 🗸                       |                                                                  | Ayancé                                         |  |  |  |  |
|                                          | non distribuée              |                                                                  |                                                |  |  |  |  |
|                                          |                             |                                                                  |                                                |  |  |  |  |
| estination :                             | \$K\$1                      |                                                                  |                                                |  |  |  |  |
| estination :<br>Aperçu de do<br>Standard | \$K\$1<br>nnées<br>Standard |                                                                  |                                                |  |  |  |  |

- Cliquer sur ok ;

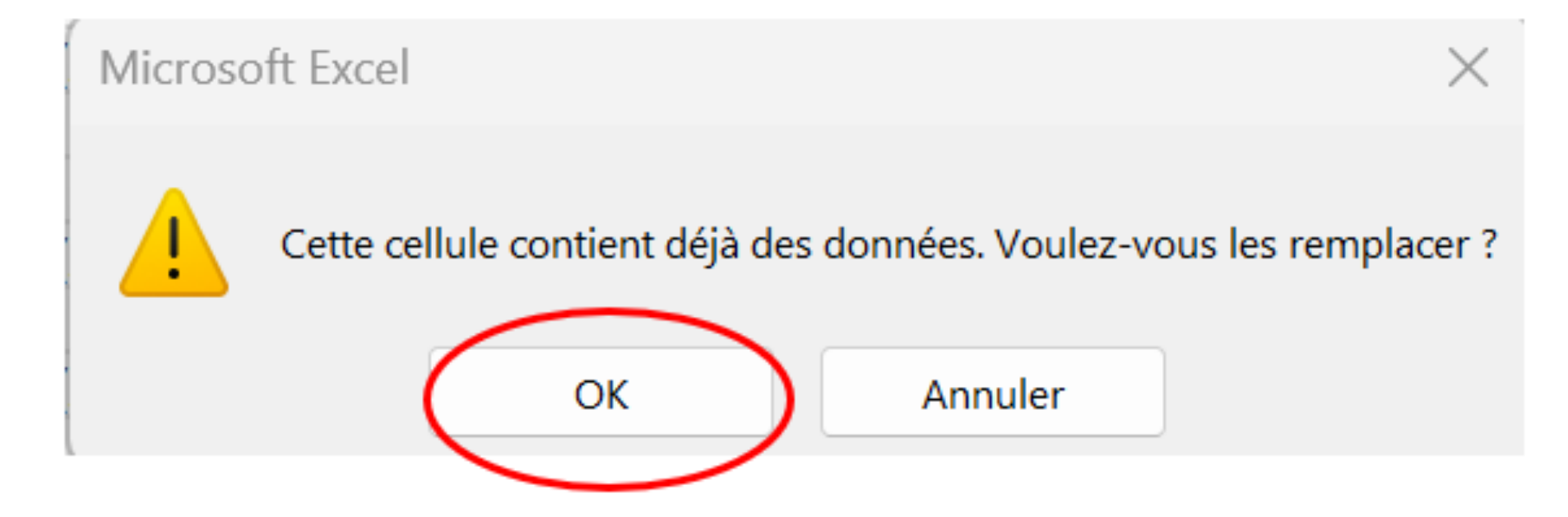

- Supprimer la colonne que vous avez créé ;

| J                             | К                  | L                | м                          |
|-------------------------------|--------------------|------------------|----------------------------|
|                               |                    |                  | Rechercher dans les menus  |
|                               |                    |                  | Y.                         |
| TYPE_AFFECT_PICK_ART          | PICKUP_END -       | Colonne1         | X Cou <u>p</u> er          |
| C04 4.1 (Alveolaire 50L) Dyn  | 4 déc 24 00:00:00  | 0 janv 00 00:00: | Ta Copier                  |
| C05 5.3 (HG 350L) Dyn         | 6 déc 24 00:00:00  | 0 janv 00 00:00: |                            |
| C06 5.0 (Alveolaire 100L) Dyn | 5 déc 24 00:00:00  | 0 janv 00 00:00: | Options de collage :       |
| C06 4.1 (Alveolaire 50L) Dyn  | 20 nov 24 00:00:00 | 0 janv 00 00:00: |                            |
| C09 4.1 (Alveolaire 50L) Dyn  | 3 déc 24 00:00:00  | 0 janv 00 00:00: |                            |
| C09 4.2 (Alveolaire 100L) Dyn | 26 nov 24 00:00:00 | 0 janv 00 00:00: | -                          |
| C08 4.1 (Alveolaire 50L) Dyn  | 4 déc 24 00:00:00  | 0 janv 00 00:00: | Collage <u>s</u> pécial    |
| C03 4.2 (Alveolaire 100L) Dyn | 25 nov 24 00:00:00 | 0 janv 00 00:00: |                            |
| C08 2.0 (FIFO) Dyn            | 5 déc 24 00:00:00  | 0 janv 00 00:00: | <u>l</u> nsérer            |
| C01 1.0 (Palette) Dyn         | 5 déc 24 00:00:00  | 0 janv 00 00:00: | Cummimar                   |
| C11 4.0 (Alveolaire 22L) Dyn  | 4 oct 24 00:00:00  | 0 janv 00 00:00: | Subbumer                   |
| C09 4.2 (Alveolaire 100L) Dyn | 5 déc 24 00:00:00  | 0 janv 00 00:00: | Effacer le contenu         |
| C10 4.1 (Alveolaire 50L) Dyn  | 2 déc 24 00:00:00  | 0 janv 00 00:00: |                            |
| C03 5.3 (HG 350L) Dyn         | 3 déc 24 00:00:00  | 0 janv 00 00:00: | Format de cellule          |
| C09 4.2 (Alveolaire 100L) Dyn | 9 déc 24 00:00:00  | 0 janv 00 00:00: |                            |
| C05 4.1 (Alveolaire 50L) Dyn  | 20 nov 24 00:00:00 | 0 janv 00 00:00: | Largeur de colonne         |
| C09 4.2 (Alveolaire 100L) Dyn | 29 nov 24 00:00:00 | 0 janv 00 00:00: |                            |
| C01 4.1 (Alveolaire 50L) Dyn  | 9 déc 24 00:00:00  | 0 janv 00 00:00: | <u>M</u> asquer            |
| C04 5.1 (Alveolaire 200L) Dyn | 2 déc 24 00:00:00  | 0 janv 00 00:00: | Afficher                   |
| C11 4.1 (Alveolaire 50L) Dyn  | 3 déc 24 00:00:00  | 0 janv 00 00:00: | Aucher                     |
| C01 4.0 (Alveolaire 22L) Dyn  | 9 déc 24 00:00:00  | 0 janv 00 00:00: | Afficher les modifications |
|                               | L 1 Deve L Flerr   |                  |                            |

# Actualiser les données

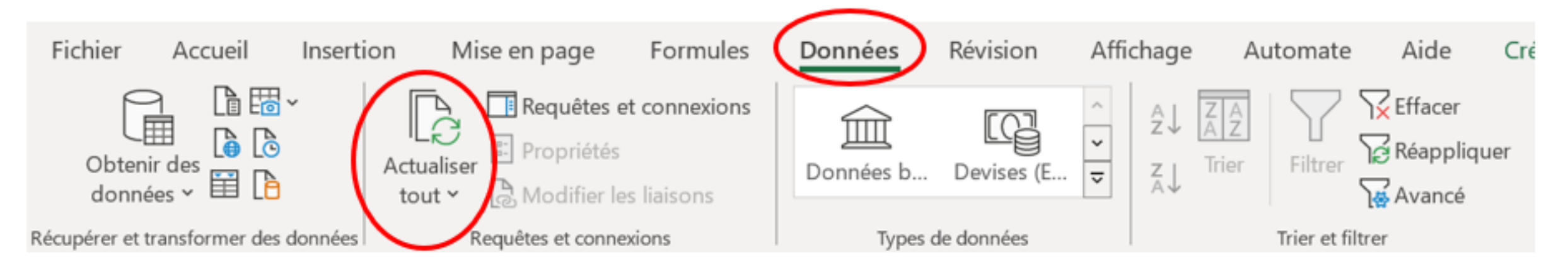

## Aller sur la feuille Méthode CS

\_

ANALYSES RUPTURES\_1 | TCD à J C CD à J CS | Ligne CS | Méthode CS | Cause 13 | Cause 01et 0 ...

## - Sélectionner la date du jour

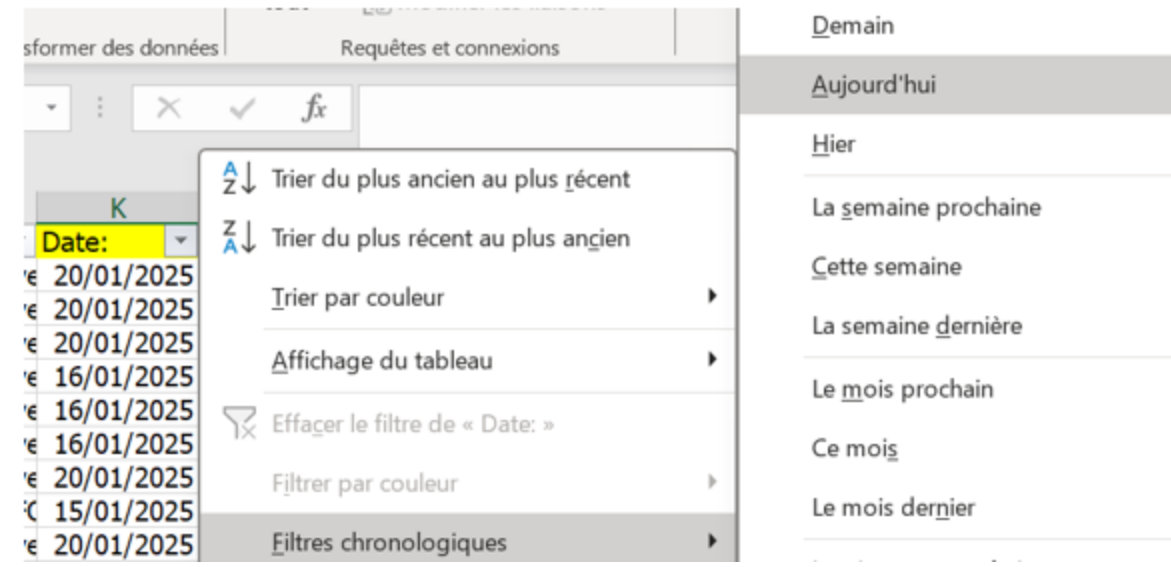

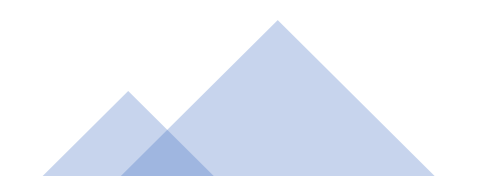

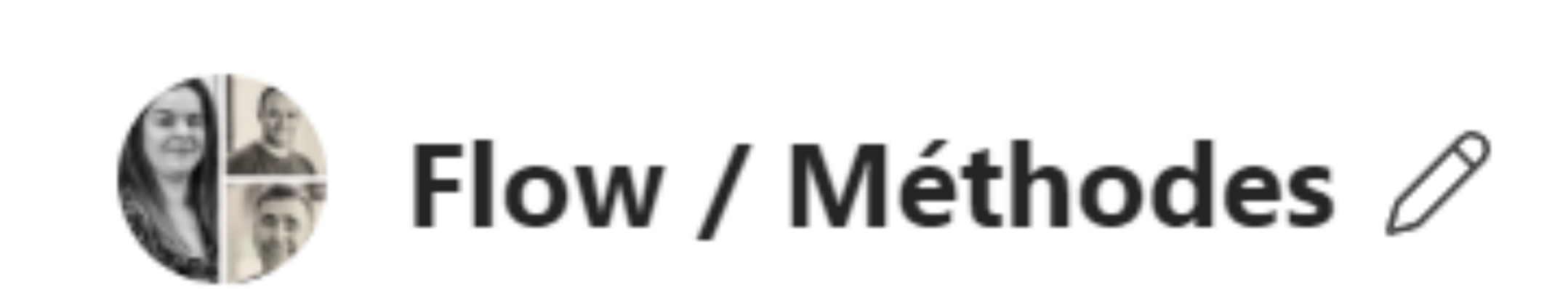

# Envoyer le fichier sur flow/ méthodes dans Teams

# Les Méthodes

## Ouvrir le fichier « désélection » envoyé par la flowroom

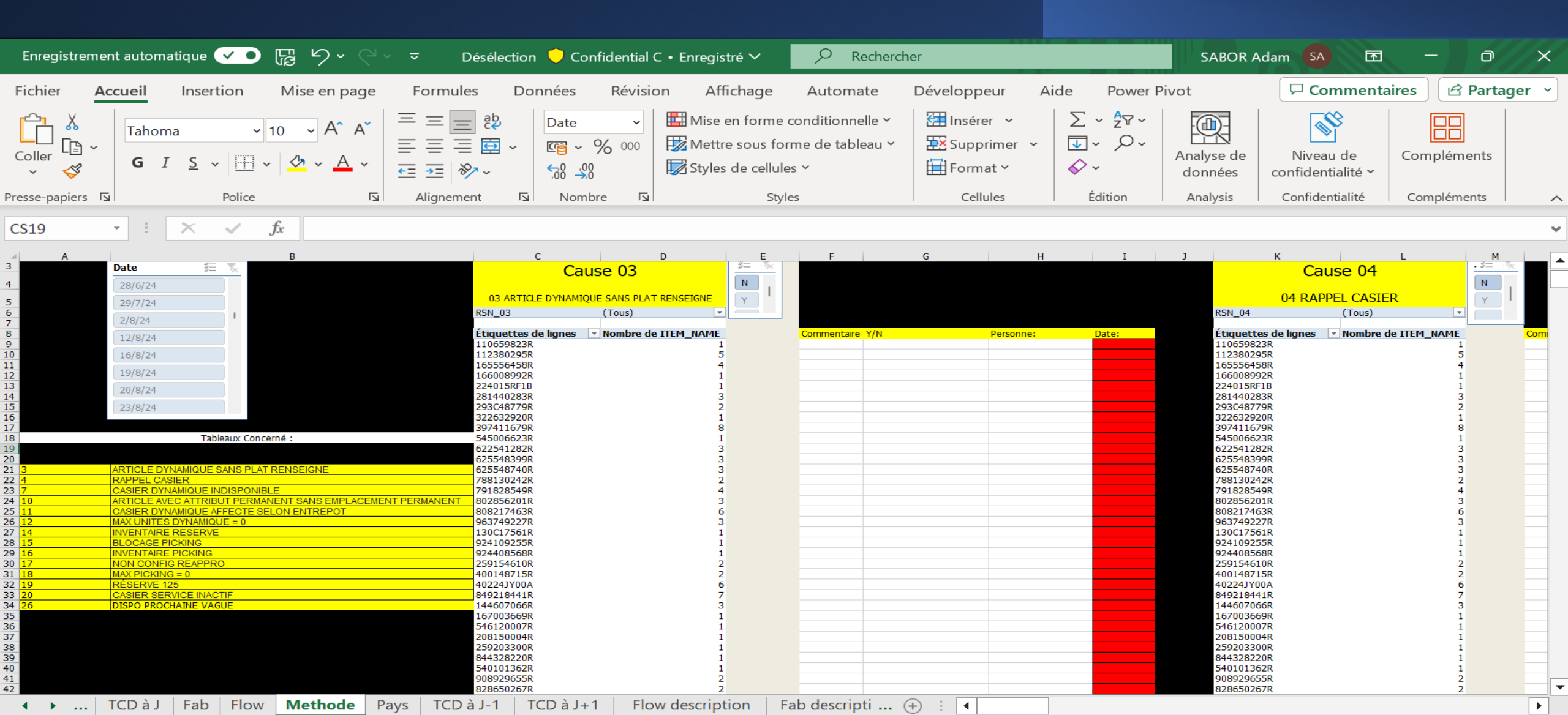

ouvrir le fichier «Aide désélection » qui se trouve dans le SharePoint juste ici vous pouvez faire une copie de celui-ci et le garder sur votre bureau afin d'éviter les soucis de fichier partagés

| -  | F Nouveau                                                                                          | Modifier en mode grille                     | 🚺 Ouvrir \vee 🛛 🖄 Partager | \ominus Copier le li | n آل Supprimer    | r 🔗 Épingler en tête de liste   | ☆ Favoris      | Ajouter un raccourci 🗸 | \downarrow Télécharger | E) Renommer | 🖓 Automatiser 🗸 | Déplacer vers |  |
|----|----------------------------------------------------------------------------------------------------|---------------------------------------------|----------------------------|----------------------|-------------------|---------------------------------|----------------|------------------------|------------------------|-------------|-----------------|---------------|--|
| De | Documents $\rightarrow$ Méthodes et Aménagement $\rightarrow$ 00-Puiseux $\rightarrow$ Déselection |                                             |                            |                      |                   |                                 |                |                        |                        |             |                 |               |  |
| DO | Juments                                                                                            | <ul> <li>Methodes et Amenagement</li> </ul> | l / UU-Puiseux / Deser     | ction                |                   |                                 |                |                        |                        |             |                 |               |  |
| _  | > 🗅                                                                                                | Nom 🗸                                       |                            | Мо                   | Jifié $\vee$      | Modifié par $\checkmark$ + Ajou | ter une colonn | .e                     |                        |             |                 |               |  |
| •  | 2 🔊                                                                                                | aide Deselection F.xlsx                     |                            | 🖻 II y               | quelques secondes | SABOR Adam                      |                |                        |                        |             |                 |               |  |
| _  |                                                                                                    |                                             |                            |                      |                   |                                 |                |                        |                        |             |                 |               |  |

Lors de l'ouverture du fichier veiller à ce que ces deux colonnes soient vides, nous les remplirons après avoir mis à jour toutes les données du fichier.

| Fichier                  | Accueil Insertion Mis                            | se en page 🛛 Fo            | ormules E            | Données                    | Révision Affi               | chage Automate           | Déve                        | eloppeur                   | Aide Po           | wer Pivot        |               | Comment      | aires | 🖻 Partager | · •  |
|--------------------------|--------------------------------------------------|----------------------------|----------------------|----------------------------|-----------------------------|--------------------------|-----------------------------|----------------------------|-------------------|------------------|---------------|--------------|-------|------------|------|
| Tableau cro<br>dynamique | oisé Tableaux croisés Tableau<br>e × recommandés | ustrations Graph<br>recomm | hiques<br>mandés ⊕ ~ | ■ ~ 八~<br>▲ ~ ेेे ~<br>⊡ ~ | Cartes Graphique<br>dynamiq | croisé 3D<br>ue ~ Maps ~ | Courbe<br>Histogr<br>Conclu | e<br>Iramme<br>Isions et p | Dertes            | ment<br>onologie | Lien<br>Vians | Commentaire  | Texte | Symboles   |      |
|                          | lableaux                                         | I                          |                      | Graphiques                 |                             | Presentations            | Graphiq                     | ques sparki                | ine i Fil         | tres             | Liens         | Commentaires |       | 1 1        | ~    |
| B4                       | $\cdot$ : $\times$ $\checkmark$ $f_x$            |                            |                      |                            |                             |                          |                             |                            |                   |                  |               |              |       |            | ^    |
| A                        | В                                                | с                          |                      | D                          | E                           | F                        |                             | G                          | н                 | I                | J             | к            |       | L          |      |
| 1 Réf                    | Nombre de lignes de commande                     | Heure de Dé                | èpart 💌              | Destination 💌              | Permanent ou Dyn 🔻          | GLOBAL_RSN_LBL           | . 🔻                         | Classe 🔻                   | Emplacement Act 🔻 | Zone 🔻           | picOptim 🔻    | Pick Rsv     | -     |            |      |
| 2                        |                                                  |                            |                      | 0                          | 0                           | 0                        |                             | 0                          | 0                 | 0                | 0,00          |              |       |            |      |
| 3                        |                                                  |                            |                      | 0                          | 0                           | 0                        |                             | 0                          | 0                 | 0                | 0,00          |              |       |            |      |
| 4                        |                                                  |                            |                      | 0                          | 0                           | 0                        |                             | 0                          | 0                 | 0                | 0,00          |              |       |            | _    |
| 5                        |                                                  |                            |                      | 0                          | 0                           | 0                        |                             | 0                          | 0                 | 0                | 0,00          |              |       |            | _    |
| 6                        |                                                  |                            |                      | 0                          | 0                           | 0                        |                             | 0                          | 0                 | 0                | 0,00          |              |       |            | _    |
| /                        |                                                  |                            |                      | 0                          | 0                           | 0                        |                             | 0                          | 0                 | 0                | 0,00          |              |       |            | _    |
| 8                        |                                                  |                            |                      | 0                          | 0                           | 0                        |                             | 0                          | 0                 | 0                | 0,00          |              |       |            | _    |
| 9                        |                                                  | -                          |                      | 0                          | 0                           | 0                        |                             | 0                          | 0                 | 0                | 0,00          |              |       |            | _    |
| 10                       |                                                  |                            |                      | 0                          | 0                           | 0                        |                             | 0                          | 0                 | 0                | 0,00          |              |       |            | _    |
| 11                       |                                                  |                            |                      | 0                          | 0                           | 0                        |                             | 0                          | 0                 | 0                | 0,00          |              |       |            | _    |
| 13                       |                                                  |                            |                      | 0                          | 0                           | 0                        |                             | 0                          | 0                 | 0                | 0,00          |              |       |            | _    |
| 14                       |                                                  |                            |                      | 0                          | 0                           | 0                        |                             | 0                          | 0                 | ő                | 0.00          |              |       |            |      |
| 15                       |                                                  |                            |                      | 0                          | 0                           | 0                        |                             | 0                          | 0                 | 0                | 0.00          |              |       |            |      |
| 16                       |                                                  |                            |                      | 0                          | 0                           | 0                        |                             | 0                          | 0                 | 0                | 0,00          |              |       |            |      |
| 17                       |                                                  |                            |                      | 0                          | 0                           | 0                        |                             | 0                          | 0                 | 0                | 0,00          |              |       |            |      |
| 18                       |                                                  |                            |                      | 0                          | 0                           | 0                        |                             | 0                          | 0                 | 0                | 0,00          |              |       |            |      |
| 19                       |                                                  |                            |                      | 0                          | 0                           | 0                        |                             | 0                          | 0                 | 0                | 0,00          |              |       |            | _    |
| 20                       |                                                  |                            |                      | 0                          | 0                           | 0                        |                             | 0                          | 0                 | 0                | 0,00          |              |       |            | _    |
| 21                       |                                                  |                            |                      | 0                          | 0                           | 0                        |                             | 0                          | 0                 | 0                | 0,00          |              |       |            | _    |
| 22                       |                                                  |                            |                      | 0                          | 0                           | 0                        |                             | 0                          | 0                 | 0                | 0,00          |              |       |            | _    |
| 23                       |                                                  | -                          |                      | 0                          | 0                           | 0                        |                             | 0                          | 0                 | 0                | 0,00          |              |       |            | _    |
| 25                       |                                                  |                            |                      | 0                          | 0                           | 0                        |                             | 0                          | 0                 | 0                | 0,00          |              |       |            | _    |
| 26                       |                                                  |                            |                      | 0                          | 0                           | 0                        |                             | 0                          | 0                 | 0                | 0,00          |              |       |            | _    |
| 27                       |                                                  |                            |                      | 0                          | 0                           | 0                        |                             | 0                          | 0                 | 0                | 0.00          |              |       |            |      |
| 28                       |                                                  |                            |                      | 0                          | 0                           | 0                        |                             | 0                          | 0                 | 0                | 0,00          |              |       |            |      |
| 29                       |                                                  |                            |                      | 0                          | 0                           | 0                        |                             | 0                          | 0                 | 0                | 0,00          |              |       |            |      |
| 30                       |                                                  |                            |                      | 0                          | 0                           | 0                        |                             | 0                          | 0                 | 0                | 0,00          |              |       |            |      |
| 31                       |                                                  |                            |                      | 0                          | 0                           | 0                        |                             | 0                          | 0                 | 0                | 0,00          |              |       |            | -    |
|                          | Detail IMP Vaque actuel                          | Stock Reserve              | picOptin             | n Octobre                  | Aide Déselecti              | on (+)                   | 1                           | •                          |                   |                  |               |              |       |            |      |
| Sélectionnez             | une destination et appuyez sur ENTRÉ             | E ou cliquez sur Coller    |                      |                            |                             |                          |                             |                            |                   |                  | Ħ             | ■ □          |       |            | 70 % |

# Tout d'abord vérifier que la feuille Pickoptim contient bien l'algorithme le plus récent disponible sinon mettez le a jour

| Fichier A       | ccueil       | Insertion N              | lise en page              | Formu                 | iles Don                         | nées Rév                                                 | vision Afficha                                                            | age Automa                                           | te Dével  | oppeur A                             | ide Power P                                                                                                    | Pivot                 | 🖵 Commenta                     | aires 🖄 Part | ager 👻  |
|-----------------|--------------|--------------------------|---------------------------|-----------------------|----------------------------------|----------------------------------------------------------|---------------------------------------------------------------------------|------------------------------------------------------|-----------|--------------------------------------|----------------------------------------------------------------------------------------------------|-----------------------|--------------------------------|--------------|---------|
| Coller ♀<br>✓ ✓ | Tahom<br>G I | na ~ 10                  | ~ A^ A`<br>& ~ <u>A</u> ~ |                       | ≡ <sup>2</sup> 2<br>≣ ፼ ~<br>≫⁄~ | Texte<br>\$ ~ % ∞<br>;;;;;;;;;;;;;;;;;;;;;;;;;;;;;;;;;;; | <ul> <li>✓ Mise en f</li> <li>☑ Mettre sc</li> <li>☑ Styles de</li> </ul> | orme conditionne<br>ous forme de table<br>cellules ~ | eau Y 🔀 : | Insérer ~<br>Supprimer ~<br>Format ~ | $\sum_{i=1}^{n} \sum_{j=1}^{n} \sum_{i=1}^{n} \sum_{j=1}^{n} \sum_{i$ | Analyse de<br>données | Niveau de<br>confidentialité ~ | Compléments  |         |
| resse-papiers   | <u>.</u>     | Police                   | L2                        | Alignen               | ment 🛛                           | Nombre                                                   |                                                                           | Styles                                               |           | Cellules                             | Édition                                                                                                    | Analysis              | Confidentialité                | Compléments  | · ^     |
| G7              | •            | $\times \checkmark f_x$  |                           |                       |                                  |                                                          |                                                                           |                                                      |           |                                      |                                                                                                    |                       |                                |              | ~       |
| Α               |              | в                        |                           | D                     | Е                                | F                                                        | G                                                                         | н                                                    | I         | J                                    | К                                                                                                    | L                     | М                              | Ν            | 0 🔺     |
| 1 Reference     | е Турс       | ologie Presen            | се                        |                       |                                  |                                                          |                                                                           |                                                      |           |                                      |                                                                                                    |                       |                                |              |         |
| 2 24809101      | 4R 4.2       | 61.07                    |                           |                       |                                  |                                                          |                                                                           |                                                      |           |                                      |                                                                                                    |                       |                                |              |         |
| 3 82720105      | 3R 1.0       | 1.91                     |                           |                       |                                  |                                                          |                                                                           |                                                      |           |                                      |                                                                                                    |                       |                                |              |         |
| 4 11210422      | 5R 4.0       | 7.25                     |                           |                       |                                  |                                                          |                                                                           |                                                      |           |                                      |                                                                                                    |                       |                                |              |         |
| 5 12280816      | 8R 2.1       | 31.68                    |                           |                       |                                  |                                                          |                                                                           |                                                      |           |                                      |                                                                                                    |                       |                                |              |         |
| 6 96984682      | 2R 4.0       | 53.82                    |                           |                       |                                  |                                                          |                                                                           |                                                      |           |                                      |                                                                                                    |                       |                                |              |         |
| 7 27932112      | 7R 2.0       | 1.53                     |                           |                       |                                  |                                                          |                                                                           |                                                      |           |                                      |                                                                                                    |                       |                                |              |         |
| 8 82821017      | 4R 5.0       | 84.35                    |                           |                       |                                  |                                                          |                                                                           |                                                      |           |                                      |                                                                                                    |                       |                                |              |         |
| 9 8200241       | 731 4.0      | 71.76                    |                           |                       |                                  |                                                          |                                                                           |                                                      |           |                                      |                                                                                                    |                       |                                |              |         |
| LO 24809101     | 5R 2.0       | 94.27                    |                           |                       |                                  |                                                          |                                                                           |                                                      |           |                                      |                                                                                                    |                       |                                |              |         |
| 8200241         | 749 2.0      | 22.14                    |                           |                       |                                  |                                                          |                                                                           |                                                      |           |                                      |                                                                                                    |                       |                                |              |         |
| 8200216         | 724 4.0      | 60.31                    |                           |                       |                                  |                                                          |                                                                           |                                                      |           |                                      |                                                                                                    |                       |                                |              |         |
| L3 24051652     | 5R 4.1       | 25.19                    |                           |                       |                                  |                                                          |                                                                           |                                                      |           |                                      |                                                                                                    |                       |                                |              |         |
| l4 21503731     | OR 5.0       | 0.38                     |                           |                       |                                  |                                                          |                                                                           |                                                      |           |                                      |                                                                                                    |                       |                                |              |         |
| 15 24493266     | 6R 4.0       | 74.43                    |                           |                       |                                  |                                                          |                                                                           |                                                      |           |                                      |                                                                                                    |                       |                                |              |         |
| 13265686        | 2R 4.2       | 1.53                     |                           |                       |                                  |                                                          |                                                                           |                                                      |           |                                      |                                                                                                    |                       |                                |              |         |
| 17 75592673     | 7R 2.0       | 75.57                    |                           |                       |                                  |                                                          |                                                                           |                                                      |           |                                      |                                                                                                    |                       |                                |              |         |
| 18 7701067      | 457 4.2      | 66.41                    |                           |                       |                                  |                                                          |                                                                           |                                                      |           |                                      |                                                                                                    |                       |                                |              |         |
| 43200834        | 7R 4.2       | 80.53                    |                           |                       |                                  |                                                          |                                                                           |                                                      |           |                                      |                                                                                                    |                       |                                |              |         |
| 20 99042545     | 8R 5.0       | 56.49                    |                           |                       |                                  |                                                          |                                                                           |                                                      |           |                                      |                                                                                                    |                       |                                |              |         |
| 21 87380676     | 3R 5.1       | 85.11                    |                           |                       |                                  |                                                          |                                                                           |                                                      |           |                                      |                                                                                                    |                       |                                |              |         |
|                 | Detail IN    | 1P Vague actu            | el <mark>Stock R</mark>   | leser <mark>/e</mark> | picOptim d                       | ecembre                                                  | Ai de Déselectio                                                          | n (+)                                                | :         | •                                    |                                                                                                    |                       |                                |              |         |
| Prêt 🐻 🕅        | Accessibi    | lité : consultez nos rec | commandations             |                       |                                  |                                                          |                                                                           |                                                      |           |                                      |                                                                                                    | Ħ                     | ■ 四                            |              | + 100 % |

# Puis extraire le rapport 'sci-RS034-DETAIL-IMPLANTATION-JOUR 5 h'supprimer le contenu actuel de la feuille Détail IMP et collez le a la place des donnés actuel sur la feuille Détail IMP

8

### O SCI-RS034-DETAIL-IMPLANTATION-JOUR

39 Résultats

li

# SCI-RS034-DETAIL-IMPLANTATION-JOUR 05h00

Contenu de l'équipe > PUISEUX > Méthodes > Planification

SCI-RS034-DETAIL-IMPLANTATION-JOUR 13h00 Contenu de l'équipe > PUISEUX > Méthodes > Planification

| A1 | <b>v</b>          | X V Jx      | Date implantatio    | n                  |                 |                                         |               |                     |                               |                  |
|----|-------------------|-------------|---------------------|--------------------|-----------------|-----------------------------------------|---------------|---------------------|-------------------------------|------------------|
|    |                   | •           | •                   | -                  | _               | -                                       | •             |                     |                               |                  |
|    | <u>A</u>          | B           | C                   | D                  | E /             | F I I I I I I I I I I I I I I I I I I I | G             | H (I)               | 1                             |                  |
| 1  | Date implantation | Reference   | Quantite disponible | Classe de rotation | Picking reserve | Date de modif article                   | Source modif  | Site de prelevement | lype d'affectation            | lype de rangemen |
| 2  |                   | 762H03633R  |                     | Classe D           |                 | 17 sept 24 21:04:45                     | AS-ABC        |                     | C11 5.0 (Alveolaire 100L) Dyn | XD               |
| 3  |                   | 240100153R  |                     | Classe B           |                 | 17 sept 24 21:04:53                     | 3 AS-ABC      |                     | C01 1.0 (Palette) Dyn         | XD               |
| 4  |                   | 241632009S  |                     | Classe D           |                 | 31 oct 24 04:15:12                      | AS-ABC        |                     | C11 5.1 (Alveolaire 200L) Dyn | XD               |
| 5  |                   | 240108841R  |                     | Classe A           |                 | 20 sept 24 07:52:07                     | AS-ABC        |                     | C11 1.0 (Palette) Dyn         | XD               |
| 6  |                   | 8550500404  |                     | Classe D           |                 | 16 oct 24 04:52:36                      | AS-ABC        |                     | C10 4.1 (Alveolaire 50L) Dyn  | XD               |
| 7  |                   | 769354657R  | 941                 | Classe D           | Ν               | 2 mai 24 08:39:33                       | B Host        |                     | C03 5.0 (Alveolaire 100L) Dyn | 03               |
| 8  |                   | 240101946R  |                     | Classe B           |                 | 23 oct 24 07:37:06                      | AS-ABC        |                     | C01 1.0 (Palette) Dyn         | XD               |
| 9  |                   | 745L63777R  |                     | Classe D           | 0               | 17 sept 24 21:02:04                     | AS-ABC        |                     |                               | XD               |
| 10 |                   | 295E84072R  | 576                 | Classe D           |                 | 25 juil 24 00:15:15                     | AS-ABC        |                     | C10 4.0 (Alveolaire 22L) Dyn  | 02               |
| 11 |                   | 297C13111R  | 2                   | Classe D           |                 | 9 oct 24 14:12:09                       | AS-ABC        | 01                  | C07 2.0 (FIFO) Dyn            | 07               |
| 12 |                   | 2310A1749R  | 19                  | Classe B           |                 | 17 sept 24 21:02:28                     | AS-ABC        |                     | C03 4.2 (Alveolaire 100L) Dyn | 03               |
| 13 |                   | 441619295R  | 25                  | Classe D           |                 | 4 nov 24 08:52:07                       | AS-ABC        |                     | C03 4.0 (Alveolaire 22L) Dyn  | 03               |
| 14 |                   | 825024990R  | 88                  | Classe C           |                 | 27 août 24 09:01:55                     | 5 Host        |                     | C07 4.0 (Alveolaire 22L) Dyn  | 07               |
| 15 |                   | 289205055R  | 0                   | Classe B           |                 | 22 sept 24 13:17:37                     | AS-ABC        |                     | C03 4.0 (Alveolaire 22L) Dyn  | 03               |
| 16 |                   | 214982316R  | 1                   | Classe D           | Ν               | 9 sept 24 16:48:22                      | AS-ABC        |                     | C05 5.0 (Alveolaire 100L) Dyn | 05               |
| 17 |                   | 237104331R  | 56                  | Classe D           |                 | 27 août 24 09:19:50                     | ) Host        | 01                  | C05 4.1 (Alveolaire 50L) Dyn  | 05               |
| 18 |                   | 240113904R  | 2                   | Classe D           | Ν               | 9 sept 24 16:48:22                      | 2 p116827/ABC |                     | C05 5.1 (Alveolaire 200L) Dyn | 05               |
| 19 |                   | 886701961R  |                     | Classe B           |                 | 17 sept 24 21:05:23                     | AS-ABC        |                     | C01 5.4 (HG 420L) Dyn         | XD               |
| 20 |                   | 130245669R  | 7                   | Classe D           |                 | 9 sept 24 16:48:22                      | 2 p116827/ABC |                     | C05 3.2 (Alveolaire 18L) Dyn  | 05               |
| 21 |                   | 240111217R  |                     | Classe D           | Ν               | 9 oct 24 13:07:20                       | AS-ABC        |                     | C05 5.1 (Alveolaire 200L) Dyn | 05               |
| 22 |                   | 8550501488  | 36                  | Classe D           |                 | 11 oct 24 21:35:44                      | AS-ABC        |                     | C11 4.0 (Alveolaire 22L) Dyn  | 11               |
| 23 |                   | 237142465R  | 1                   | Classe D           |                 | 12 août 24 21:33:30                     | AS-ABC        |                     | C01 2.1 (LIFO) Dyn            | 01               |
| 24 |                   | 240102855R  |                     | Classe D           | 0               | 10 oct 24 10:27:13                      | AS-ABC        |                     | C03 5.1 (Alveolaire 200L) Dyn | 03               |
| ٦F |                   | 7400024240  |                     |                    |                 | 2 24 12.1F.10                           |               |                     | C10 1 0 (D-1-#-) Dur          | VD               |
|    | Detail IM         | Vague actue | Stock Reserve       | picOptim Aid       | e Deselection   | (+)                                     | 1             |                     |                               | )                |

Extraire aussi le rapport 'Rapport stocks réserves', supprimer le contenu actuel de la feuille Stock Reserve et collez le a la place des donnés actuel sur la feuille Stock Reserve

|                                                                                                    |   | A B                                 | C 4                             |
|----------------------------------------------------------------------------------------------------|---|-------------------------------------|---------------------------------|
| O Pappart stocks résorves                                                                                              | 0 | 1 Référence Emplacement             | Description                     |
| V napport stocks reserves                                                                                              | ω | 2 248096881R 6707-06-832-20A        | TABLEAU BORD                    |
|                                                                                                    |   | 3 214107695R GRTH                   | RADIATEUR                       |
|                                                                                                    |   | 4 180026830R SETH-06-001-00A        | CAPTEUR PEDALE ACCELERATEU      |
|                                                                                                    |   | 5 8550500230 1110-01-100-20A        | Filtre 🔷 pollen MOTRIO          |
|                                                                                                    |   | 6 550208583R 6707-02-266-10A        | RESSORT SUSPENSION A            |
| 40 Resultats                                                                                                    |   | 7 403158263R 3505-05-599-10A        | ENJOLIVEUR ROUE 16 FLEX EL      |
|                                                                                                    |   | 8 886J26109R 3503-04-506-30A        | MATELASSURE ADTL DSR SJ 2EME    |
| <ul> <li>Rapport stocks réserves</li> </ul>                                                                            |   | 9 8550500784 6706-02-277-40A        | Kit embrayage MOTRIO            |
| Contractor Received                                                                                                    |   | 10 8660006847 3503-08-035-50A       | Plaquettes de frein MOTRIO /    |
| <ul> <li>Contenu de l'équipe &gt; PUISEUX &gt; Methodes &gt; Amenagement &gt; Rapport réserve actif (final)</li> </ul> |   | 11 295H38065R SEST-CE-030-00A       | VIS FIX PLAQUE CONNEXIO         |
|                                                                                                    |   | 12 295G97848R 1110-02-194-40A       | SUPPORT BOITIER ELCQ CTR BATT   |
|                                                                                                    |   | 13 8201741774 1202-03-370-50A       | GARNITURE DE SIEGE              |
|                                                                                                    |   | 14 8550500811 8908-03-352-50A       | Kit embrayage MOTRIO            |
|                                                                                                    |   | 15 296938703R 8909-05-700-40A       | MECANISME CONDAMNATION PRIS     |
|                                                                                                    |   | 16 2310A1749R 3503-04-504-30A       | ALTERNATEUR DEMARREU            |
|                                                                                                    |   | 17 749765151R 3505-05-586-30A       | CALE TAPIS HABITACLE            |
|                                                                                                    |   | 18 8201736036 1201-02-277-10A       | COLLECTION ALARME ANTI INTRUSI  |
|                                                                                                    |   | 19 144609899R SEAN-01-108-00A       | CONDUIT AIR TURBOCOMPRESSEUR -  |
|                                                                                                    |   | 20 144609899R SEAN-01-050-00A       | CONDUIT AIR TURBOCOMPRESSEUR -  |
|                                                                                                    |   | 21 873202973R 3503-01-095-60A       | COIFFE ASSISE SIEGE D 1ERE      |
|                                                                                                    |   | 22 281J89815R 3504-05-677-50A       | BAC RANGEMENT CAISSON G         |
|                                                                                                    |   | 23 484710753R 3503-05-581-40A       | COQUILLE SOUS VOLANT S          |
|                                                                                                    |   | 14 175006120D 2505 07 027 60A       |                                 |
|                                                                                                    |   | Detail IMP Vague actuel Stock Reser | Ve proprim Alde Deselection (+) |

# Enfin copiez aussi la Désélection présente dans le fichier de la flowroom actuel dans la feuille Méthode description, collez la a la place des donnés actuel sur la feuille Vague actuel

| ľ  | inegistrement    | autonia             | auque 💟                        | 16 7 °                    | <            | Dese                     | iection 🤍        | Contidential C    | • Enregistre 🗸                                              | > Recher                                           | cner                                           |                             |                      | 24ROK 1                          | aam sa liti                                       |                    |           |
|----|------------------|---------------------|--------------------------------|---------------------------|--------------|--------------------------|------------------|-------------------|-------------------------------------------------------------|----------------------------------------------------|------------------------------------------------|-----------------------------|----------------------|----------------------------------|---------------------------------------------------|--------------------|-----------|
| Fi | chier Accu       | ıeil                | Insertion                      | Mise en pa                | ige F        | ormules                  | Donné            | ées Révisior      | n Affichage                                                 | Automate                                           | Développeur                                    | Aide                        | Power Pivo           | t                                | Comment                                           | aires 🖻 Pa         | rtager 👻  |
| Ci | oller □ ✓<br>v ✓ | Tahom<br><b>G</b> I | la v<br><u>S</u> v ⊞<br>Police | 10 - A^<br>- ▲ - <u>A</u> |              | ≡ ≡ å<br>≡ ≡ Ē<br>≠ ≫~ × | ک<br>۲۰ ۲۹<br>۲۵ | andard →          | Mise en forme<br>Mettre sous fo<br>Styles de cellul<br>Styl | conditionnelle ×<br>rme de tableau ×<br>25 ×<br>es | Insérer ×<br>Supprimer<br>Format ×<br>Cellules | ∑ ~<br>↓ ↓ ~<br>∳ ~<br>Édit | Ź∀ ×<br>∧ ×<br>ition | nalyse de<br>données<br>Analysis | Niveau de<br>confidentialité ~<br>Confidentialité | Complément         | 5         |
| 12 | ) <del>,</del>   |                     | XV                             | <i>fx</i> =FILT           | RE('ANAI     | LYSES RUP                | TURES_1          | .'!A:AM;(ESTNU    | JM(EQUIV('ANAI                                              | YSES RUPTUR                                        | ES_1'!L:L;{"03";"04'                           | ";"10";"11"                 | ";"12";"14"          | ;"15";"16                        | ";"17";"18";"19";'                                | "20";"26"};0)))    | +(( 🗸     |
|    | A                |                     | В                              | С                         |              | D                        | E                | F                 | G                                                           | Н                                                  | Ι                                              | J                           | K                    |                                  | L                                                 |                    |           |
| 1  |                  | v                   |                                | v                         | v            |                          |                  | v                 | v v                                                         | •                                                  | v                                              | <b>v</b> [                  | DATE                 | r                                |                                                   | v                  |           |
| 2  | 2024122300       | 02                  | STOCK                          | 025109434                 | 03 N         | 16                       | 5                | ESPAGNE           | 7701477050                                                  | 02                                                 | 10 CO2                                         | 4.2 (Alve                   | 27/12/202            | 4 26                             |                                                   | 26 DISP            | O PROCI   |
| 3  | 2024122300       | 02                  | STOCK                          | 024201434                 | 03 N         | 10                       | )                | ALLEMAGN          | E 110446634R                                                | 03                                                 | 1 CO3                                          | 2.0 (FIFO                   | 30/12/202            | 4 26                             |                                                   | 26 DISP            | O PROCI   |
| 4  | 2024122300       | 02                  | STOCK                          | 061908427                 | '02 N        | 58                       | 3                | COLOMBIE          | 7717274253                                                  | 08                                                 | 53 C08                                         | 1.0 (Pale                   | 09/01/202            | 5 26                             |                                                   | 26 DISP            | O PROCI   |
| 5  | 2024122300       | 02                  | STOCK                          | 061908427                 | '02 N        | 58                       | 3                | COLOMBIE          | 623102639R                                                  | 10                                                 | 1 C10                                          | 6.0 (Alve                   | 08/01/202            | 5 26                             |                                                   | 26 DISP            | O PROCI   |
| 6  | 2024122300       | 02                  | STOCK                          | 070802415                 | 03 N         | 91                       | L                | TURQ              | 360101675R                                                  | 04                                                 | 2 C04                                          | 2.0 (FIFO                   | 18/12/202            | 4 26                             |                                                   | 26 DISP            | o Proci   |
| 7  | 2024122300       | 02                  | STOCK                          | 024201434                 | 03 N         | 10                       | )                | ALLEMAGN          | E 540100028R                                                | 07                                                 | 1 C07                                          | 4.2 (Alve                   | 30/12/202            | 4 26                             |                                                   | 26 DISP            | o proci   |
| 8  | 2024122300       | 02                  | STOCK                          | 025109434                 | 03 N         | 16                       | <b>i</b>         | ESPAGNE           | 808644633R                                                  | 06                                                 | 3 C06                                          | 1.0 (Pale                   | 26/12/202            | 4 26                             |                                                   | 26 DISP            | o proci   |
| 9  | 2024122300       | 02                  | STOCK                          | 023101434                 | 03 N         | 03                       | 3                | BOOM              | 265552789R                                                  | 10                                                 | 5 C10                                          | 1.0 (Pale                   | 26/12/202            | 4 26                             |                                                   | 26 DISP            | o proci   |
| 10 | 2024122300       | 02                  | STOCK                          | 020550435                 | 03 N         | 23                       | 3                | BORAS             | 272106020R                                                  | 01                                                 | 1 CO1                                          | 4.1 (Alve                   | 23/12/202            | 4 26                             |                                                   | 26 DISP            | o proci   |
| 11 | 2024122300       | 02                  | STOCK                          | 070802415                 | 03 N         | 91                       |                  | TURQ              | 111104086R                                                  | 05                                                 | 1 C05                                          | 2.0 (FIFO                   | 20/12/202            | 4 26                             |                                                   | 26 DISP            | O PROCI   |
| 12 | 2024122300       | 02                  | STOCK                          | 023203435                 | 03 N         | 11                       |                  | G B               | 7711943820                                                  | 01                                                 | 2 C01                                          | 4.2 (Alve                   | 26/12/202            | 4 26                             |                                                   | 26 DISP            | o proci   |
| 13 | 2024122300       | 02                  | STOCK                          | 045001415                 | 07 N         | 68                       | 3                | MAROC             | 403158129R                                                  | 10                                                 | 11 C10                                         | 1.0 (Pale                   | 06/01/202            | 5 26                             |                                                   | 26 DISP            | O PROCI   |
| 14 | 2024122300       | 02                  | STOCK                          | 061908427                 | 02 N         | 58                       | 3                | COLOMBIE          | 926003460R                                                  | 09                                                 | 2 CO9                                          | 4.2 (Alve                   | 07/01/202            | 5 26                             |                                                   | 26 DISP            | O PROCI   |
| 15 | 2024122300       | 02                  | STOCK                          | 024201434                 | 03 N         | 10                       | )                | ALLEMAGN          | E 119119/93R                                                | 02                                                 | 6 CO2                                          | 2.1 (LIFO                   | 30/12/202            | 4 26                             |                                                   | 26 DISP            | O PROCI   |
| 10 | 2024122300       | J2                  | STOCK                          | 05190842/                 | 02 N         | 50                       | 5                | COLOMBIE          | /4/51649/K                                                  | 07                                                 | 1 C07                                          | 1.0 (Pale                   | 08/01/202            | 5 20                             |                                                   | 26 DISP            | U PROCI   |
| 1/ | 2024122300       | 02<br>02            | STOCK                          | 061009427                 |              |                          | )                |                   | 02000000302                                                 | 11                                                 | E C11                                          | 0.0 (Alve                   | 30/12/202            | 4 20                             |                                                   | 20 DISP            |           |
| 10 | 2024122300       | 02<br>02            | STOCK                          | 070901415                 | 02 N<br>02 N | 01                       | )<br>I           |                   | 0200000140                                                  | 07                                                 | 0 CII                                          |                             | 21/12/202            | 1 26                             |                                                   |                    |           |
| 70 | 2024122300       | 02<br>02            | STOCK                          | 070001413                 | 02 N         | 03                       | 2                | BOOM              | 214/00002R                                                  | 0/                                                 | 1 006                                          | 1.0 (Polo                   | 27/12/202            | 1 26                             |                                                   |                    |           |
| 20 | 2024122300       | 02<br>12            | STOCK                          | 023101434                 | 02 N<br>03 N | 41                       | )<br>            | DOUN<br>PE 022760 | 2000007R<br>8200612743                                      | 00                                                 | 2 (08                                          | 1.0 (raie                   | 27/12/202            | 4 26                             |                                                   | 20 DISF<br>26 DISP |           |
| 21 | 2024122300       | 02                  | STOCK                          | 021501434                 | 03 N         | 13                       | 2                | HONGRIE           | 8200684323                                                  | 01                                                 | 1 001                                          |                             | 24/12/202            | 4 26                             |                                                   | 26 DIS             | O PROCI   |
| 23 | 2024122300       | 02                  | STOCK                          | 024201434                 | 03 N         | 10                       | ,<br>)           | ALLEMAGN          | E 620720985R                                                | 04                                                 | 3 C04                                          | 1.0 (Pale                   | 26/12/202            | 4 26                             |                                                   | 26 DISP            | O PROCI   |
| 24 | 2024122300       | 02                  | STOCK                          | 024201434                 | 03 N         | 10                       | )                | ALLEMAGN          | E 110446634R                                                | 03                                                 | 1 C03                                          | 2.0 (FIFO                   | 30/12/202            | 4 26                             |                                                   | 26 DISP            | O PROCI - |
|    | ) Pa             | ys   T              | CDàJ-1                         | TCD à J+1                 | Flow de      | scription                | Fab de           | scription Mé      | thode descripti                                             | on (+)                                             |                                                |                             |                      |                                  |                                                   |                    | •         |
|    | . <b>.</b>       |                     | P.7 b                          |                           |              |                          |                  | _                 |                                                             |                                                    |                                                |                             |                      |                                  |                                                   |                    | 1 400.01  |

| -   |              |              |               |                 |             |          |            |     |     |                                |                       |
|-----|--------------|--------------|---------------|-----------------|-------------|----------|------------|-----|-----|--------------------------------|-----------------------|
| G14 | + : >        | √ fx         | 210511238R    |                 |             |          |            |     |     |                                |                       |
|     |              |              | _             | _               | _           | _        |            |     | _   | _                              |                       |
|     | A            | В            | С             | D               | E           | F        | G          | H   | I   | ]                              | K                     |
| 1   |              |              | <b>.</b>      |                 |             |          |            |     |     |                                | DATE                  |
| 2   | 202501130006 | URGENT       | 4001307812600 | N               | 53          | MADRID   | 132013562R | 02  | 2   | 1 C02 2.1 (LIFO) Dyn           | 13 janv 25 🏫 (Ctrl) 🗸 |
| 3   | 202501130006 | URGENT       | 4035801847200 | N               | 53          | MADRID   | 7700424341 | 1'  | 1   | 1 C11 2.1 (LIFO) Dyn           | 13 janv 25 17.00.00   |
| 4   | 202501130006 | URGENT       | 4001307816000 | N               | 53          | MADRID   | 265556446R | 11  | 1 1 | 2)11 4.2 (Alveolaire 100L) Dyn | 13 janv 25 17:00:00   |
| 5   | 202501130006 | URGENT       | 4001307813800 | N               | 53          | MADRID   | 290983130R | 1(  | ) : | 2 C10 4.1 (Alveolaire 50L) Dyn | 13 janv 25 17:00:00   |
| 6   | 202501130006 | URGENT       | 4001307808100 | N               | 53          | MADRID   | 545042644R | 09  | 9 3 | 2 C09 1.0 (Palette) Dyn        | 13 janv 25 17:00:00   |
| 7   | 202501130006 | URGENT       | 4036608888900 | N               | 53          | MADRID   | 223217134R | 02  | 2   | 1 C03 4.1 (Alveolaire 50L) Dyn | 13 janv 25 17:00:00   |
| 8   | 202501130006 | URGENT       | 4034303745000 | N               | 53          | MADRID   | 561117076R | 80  | 3 3 | 3 C08 4.1 (Alveolaire 50L) Dyn | 13 janv 25 17:00:00   |
| 9   | 202501130006 | URGENT       | 4001307811600 | N               | 53          | MADRID   | 240702309R | 80  | 3 1 | 2 C08 2.1 (LIFO) Dyn           | 13 janv 25 17:00:00   |
| 10  | 202501130006 | URGENT       | 4001307815100 | N               | 53          | MADRID   | 963734341R | 04  | 1   | 1:04 4.2 (Alveolaire 100L) Dyn | 13 janv 25 17:00:00   |
| 11  | 202501130006 | URGENT       | 4000912402400 | N               | 53          | MADRID   | 623876482R | 1(  | ) . | 1 C10 4.1 (Alveolaire 50L) Dyn | 13 janv 25 17:00:00   |
| 12  | 202501130006 | URGENT       | 4000209899300 | N               | 53          | MADRID   | 130495TP0A | 0   | 3   | 1 C08 4.0 (Alveolaire 22L) Dyn | 13 janv 25 17:00:00   |
| 13  | 202501130006 | URGENT       | 4035801817300 | N               | 53          | MADRID   | 545041811R | 10  | ) . | 1)10 5.1 (Alveolaire 200L) Dyn | 13 janv 25 17:00:00   |
| 14  | 202501130006 | URGENT       | 4001307979500 | N               | 53          | MADRID   | 210511238R | 07  | 7 ; | 3 C07 4.1 (Alveolaire 50L) Dyn | 13 janv 25 17:00:00   |
| 15  | 202501130006 | URGENT       | 4001307808600 | N               | 53          | MADRID   | 205429585R | 05  | 5 1 | 2:05 5.1 (Alveolaire 200L) Dyn | 13 janv 25 17:00:00   |
| 16  | 202501130006 | URGENT       | 4000704887300 | N               | 53          | MADRID   | 285T30111R | 09  | 9   | 1 C09 4.0 (Alveolaire 22L) Dyn | 13 janv 25 17:00:00   |
| 17  | 202501130006 | URGENT       | 4029810458200 | N               | 53          | MADRID   | 844004359R | 1(  | ) : | 2 C10 4.1 (Alveolaire 50L) Dyn | 13 janv 25 17:00:00   |
| 18  | 202501130006 | URGENT       | 4001001881500 | N               | 53          | MADRID   | 210107490R | 02  | 2   | 1;02 4.2 (Alveolaire 100L) Dyn | 13 jany 25 17:00:00   |
| 19  | 202501130006 | URGENT       | 4035801853502 | N               | 53          | MADRID   | 767498752R | 09  | 9   | 1:09 6.0 (Alveolaire 800L) Dyn | 7 janv 25 17:00:00    |
| 20  | 202501130006 | URGENT       | 4001026402900 | N               | 53          | MADRID   | 511128160R | 1   | 1   | 1 C11 4.1 (Alveolaire 50L) Dyn | 13 jany 25 17:00:00   |
| 21  | 202501130006 | URGENT       | 4000702320300 | N               | 53          | MADRID   | 628105697R | 0   | 3   | 1 C08 1.0 (Palette) Dyn        | 13 jany 25 17:00:00   |
| 22  | 202501130006 | URGENT       | 4001001883400 | N               | 53          | MADRID   | 210515467R | 02  | 2   | 1 C02 2.1 (LIFO) Dyn           | 13 jany 25 17:00:00   |
| 23  | 202501130006 | URGENT       | 4000704977600 | N               | 53          | MADRID   | 7711426390 | 02  | 2 5 | 0 C02 3.0 (Tiroir)             | 13 jany 25 17:00:00   |
| 24  | 202501130006 | URGENT       | 4001026360900 | N               | 53          | MADRID   | 123005344R | 1(  | )   | 1:10 4.2 (Alveolaire 100L) Dvr | 13 jany 25 17:00:00   |
|     | Detail IMP   | Vague actuel | Stock Reserve | picOptim decemb | re Aide Dés | election | (+)        | : ( | •   |                                | • • juit av 11100100  |
|     |              |              |               |                 |             |          | 0          |     |     |                                | ,                     |

# Maintenant que toutes les données ont été mise à jour , vous pouvez faire un TCD Depuis la feuille Vague actuel votre fichier Outil désélection ITEM\_NAME \_\_\_\_\_\_\_\_lignes TC\_ORDER\_ID \_\_\_\_\_\_valeurs

| A3              | • · · ×                  | ✓ Jx      | Etiquettes | de lignes                  |   |   |   |   |   |   |   |                                                              |                              |                       | ¥               |  |  |
|-----------------|--------------------------|-----------|------------|----------------------------|---|---|---|---|---|---|---|--------------------------------------------------------------|------------------------------|-----------------------|-----------------|--|--|
|                 | А                        |           | В          |                            | С | D | Е | F | G | н | I | <b></b>                                                      |                              |                       |                 |  |  |
| 1               |                          |           |            |                            |   |   |   |   |   |   |   | - C                                                          | hamps de table               | au croisé             | $\vee$ $\times$ |  |  |
| 2               | Étiquettes de lignes     | Nombro    |            |                            |   |   |   |   |   |   |   | 6                                                            | hairissar las champs à inclu | ura dana la rannart i | ~~~             |  |  |
| 3<br>4          | 117200336R               | INOMDIE   |            | 1                          |   |   |   |   |   |   |   |                                                              | noisissez les champs a inclu | ire dans le rapport . | 27              |  |  |
| 5               | 130C12345R               |           |            | 1                          |   |   |   |   |   |   |   | F                                                            | Rechercher                   |                       | Q               |  |  |
| 6               | 144966078R               |           |            | 1                          |   |   |   |   |   |   |   |                                                              |                              |                       | 7-              |  |  |
| 7               | 161201190R               |           |            | 1                          |   |   |   |   |   |   |   | — г                                                          | LIBELLE_KD                   |                       |                 |  |  |
| 8<br>0          | 1/2022485K<br>175B15263P |           |            | 1                          |   |   |   |   |   |   |   |                                                              |                              |                       |                 |  |  |
| 10              | 210510501R               |           |            | 1                          |   |   |   |   |   |   |   |                                                              | D PUTWY_TYPE                 |                       |                 |  |  |
| 11              | 214815462R               |           |            | 1                          |   |   |   |   |   |   |   |                                                              | □ NEED_QTY                   |                       |                 |  |  |
| 12              | 215016251R               |           |            | 1                          |   |   |   |   |   |   |   |                                                              | TYPE AFFECT PICK ART         |                       |                 |  |  |
| 13              | 2401184795               |           |            | 1                          |   |   |   |   |   |   |   |                                                              |                              |                       |                 |  |  |
| 14<br>15        | 259150254R<br>260107217R |           |            | 1                          |   |   |   |   |   |   |   | Faites glisser les champs dans les zones voulues ci-dessous: |                              |                       |                 |  |  |
| 16              | 260550002R               |           |            | 1                          |   |   |   |   |   |   |   |                                                              | _                            | 1                     |                 |  |  |
| 17              | 265504776R               |           |            | 2                          |   |   |   |   |   |   |   |                                                              | ▼ Filtres                    | Colonnes              |                 |  |  |
| 18              | 265505075R               |           |            | 1                          |   |   |   |   |   |   |   |                                                              |                              |                       |                 |  |  |
| 19<br>20        | 265550963R               |           |            | 1                          |   |   |   |   |   |   |   |                                                              |                              |                       |                 |  |  |
| 20<br>21        | 280213012R               |           |            | 1                          |   |   |   |   |   |   |   | 1                                                            | Eignes $\Sigma$ Valeurs      |                       |                 |  |  |
| 22 281154781R 1 |                          |           | 1          |                            |   |   |   |   |   |   |   | ITEM NAME   Nombre de TC ORDER.                              |                              |                       |                 |  |  |
| 23              | 281156790R               |           |            | 1                          |   |   |   |   |   |   |   |                                                              | -                            |                       |                 |  |  |
| 24              | 281159028R               |           |            | 1                          |   |   |   |   |   |   | [ | •                                                            | 7                            |                       |                 |  |  |
|                 | Detail IMP     F         | euil2 Vag | gue actuel | el Stock Reserve (+) : (+) |   |   |   |   |   |   |   |                                                              | Différer la mise à jour d    | e la disposition      | ettre à jour    |  |  |

# Trier les références selon leur nombre de commande

| FichierAccueilInsertionMise en pageIImage: Champ<br>croisé dynamique ~Image: Champ<br>actif ~Image: Champ<br>~Image: Champ<br>~ | Formules Données Révision Affichage A<br>r un segment<br>r une chronologie<br>exions de filtre<br>Filtrer Données                                                                                                    | utomate Développeur Aide                                                                                                    | Power Pivot Analyse du ta | Afficher                                                                                                    | Création 🖵 🖻 🗸                    |
|----------------------------------------------------------------------------------------------------|----------------------------------------------------------------------------------------------------|----------------------------------------------------------------------------------------------------|---------------------------|----------------------------------------------------------------------------------------------------|-----------------------------------|
| B10 - : $\times \checkmark f_x$ 1                                                                                                    |                                                                                                    |                                                                                                    |                           |                                                                                                    | ~                                 |
| A       B         1                                                                                                    | Tahoma 10 A A I 000 I   G I I A I 000 I   G I I I I I I   Rechercher dans les menus   Image: Copier   Image: Copier   Image: Format de cellule   Format de nombre   Image: Format de nombre   Image: Actualiser   Trier   X   Supprimer « Nombre de TC_ORDER_ID »   Synthétiser les valeurs par   Afficher les valeurs | F       G         Image: Second stress of the second stress of the second stres of the second stress of the second stress of the se | H I                       | Champs de tablea<br>Choisissez les champs à inclure<br>Rechercher<br>SHIP_WAVE_NBR<br>ORDER_TYPE<br>TC_ORDER_ID<br>IS_SELECTED<br>LS_SELECTED<br>Faites glisser les champs dans<br>Filtres | u croisé v ×<br>dans le rapport : |
| 21 265505075R                                                                                                    | fficher les détails                                                                                                    |                                                                                                    |                           | Lignes                                                                                                    | ∠ Valeurs                         |
| 22 280213012R<br>23 7711784842                                                                                                    | Paramètres des c <u>h</u> amps de valeurs                                                                                                    |                                                                                                    |                           | ITEM_NAME                                                                                                    | Nombre de TC_ORDER▼               |
| 24 281156790R<br>Detail IMP Feuil4 Vague actue                                                                                                    | Options du tableau croisé dynamique<br>Masq <u>u</u> er la liste de champs                                                                                                    |                                                                                                    | ↓                         | Différer la mise à jour de la                                                                                                    | a disposition Mettre à jour       |

Copiez le contenu du TCD et coller le en colonne A et B de la feuille Aide désélection , vous pouvez désormais filtrer et trier les références à votre guise en plus de bénéficier des données primordiales à l'analyse des références .

| D19        |                          | $\checkmark f_x =$ | =SI(A19="";"Pas de donn                               | ée";SI(NB.SI('ne pas toucher'!A:A | A;A19)>0;"ref   | volatile";"ref r      | non volatile"))                      |          |                    |        |            | *                       |
|------------|--------------------------|--------------------|-------------------------------------------------------|-----------------------------------|-----------------|-----------------------|--------------------------------------|----------|--------------------|--------|------------|-------------------------|
| A          | В                        | С                  | D                                                     | E                                 | F               | G                     | н                                    | I        | J                  | к      | L          | м                       |
| Díí        | Alle de lignes de semand | Heure de Départ    | <ul> <li>reference a mettre en cellule 1 *</li> </ul> | Destination                       | Volume en dm3 * | Permanent ou Dyn 💌    | GLOBAL_RSN_LBL                       | Classe 💌 | Emplacement Act 💌  | Zone 🔻 | picOptim 💌 | Picking reserve         |
| 7703003008 |                          | 3                  | ref non volatile                                      | G B                               | 0,0313          | permanent             | 07 CASIER DYNAMIQUE INDISPONIBLE     | Classe A | 1202-03-344-03C    | #N/A   | 4.2        | picking reserve inte    |
| 805034777R |                          | 2                  | ref non volatile                                      | COREE                             | 3,2517          | dynamique             | 26 DISPO PROCHAINE VAGUE             | Classe D | 1202-06-798-01B    | 01     | 2.1        | picking reserve autor   |
| 8201409824 |                          | 2 16:00            | ref non volatile                                      | ESPAGNE                           | 15,795          | permanent             | 07 CASIER DYNAMIQUE INDISPONIBLE     | Classe B | 1111-05-607-00A    | #N/A   | 1.0        | picking reserve inte    |
| 265504776R |                          | 2                  | ref non volatile                                      | G B                               | 53,76           | dynamique             | 26 DISPO PROCHAINE VAGUE             | Classe B | Pas d'emplacements | 11     | 1.0        | picking reserve inte    |
| 302051060R |                          | 2                  | ref non volatile                                      | ARGENTINE                         | 6,4464          | dynamique             | 07 CASIER DYNAMIQUE INDISPONIBLE     | Classe B | 3505-03-321-02A    | #N/A   | 4.2        | picking reserve inte    |
| 8200011484 |                          | 2                  | ref non volatile                                      | BOOM                              | 8,432           | permanent             | 07 CASIER DYNAMIQUE INDISPONIBLE     | Classe B | 6707-04-546-00A    | #N/A   | 4.2        | picking reserve inte    |
| 969350651R |                          | 1                  | ret non volatile                                      | PF 022/60                         | 1,9688          | dynamique             | 26 DISPO PROCHAINE VAGUE             | Classe D | Pas d'emplacements | 04     | 0,00       | picking reserve autor   |
| 172022485R |                          | 1                  | ret non volatile                                      | AKGENTINE                         | 30,1/03         | dynamique             | U/ CASIER DYNAMIQUE INDISPONIBLE     | Classe C | 3503-01-048-00A    | 04     | 1.0        | picking reserve autor   |
| 1/5815263R |                          | 1                  | ret non volatile                                      | COREE                             | 10,296          | dynamique             | 26 DISPO PROCHAINE VAGUE             | Classe C | 1201-02-239-010    | 02     | 2.0        | picking reserve autor   |
| 214815462K |                          | 1 16:00            | ret non volatile                                      | ESPAGNE                           | 25,193          | permanent             | U/ CASIER DYNAMIQUE INDISPONIBLE     | Classe B | 3505-07-978-00A    | #N/A   | 1.0        | picking reserve inte    |
| 850440019K |                          | 1                  | rer non volatile                                      | AKGENTINE                         | 57,40           | dynamique             | 26 DISPO PROCHAINE VAGUE             | Classe C | Pas d'emplacements | 08     | 5.1        | picking reserve autor   |
| 215016251K |                          | 1                  | ret non volatile                                      | COREE                             | 0,5             | dynamique             | 26 DISPO PROCHAINE VAGUE             | Classe D | Pas d'emplacements | 80     | 5.1        | picking reserve autor   |
| 769343008K |                          | 1                  | ref non volatile                                      | COKEE                             | 40,32           | dynamique             | 26 DISPO PROCHAINE VAGUE             | Classe C | Pas d'emplacements | 51     | 5.1        | picking reserve autor   |
| 2401184795 |                          | 1 10:45            | ref non volatile                                      |                                   | /2              | dynamique             | 26 DISPO PROCHAINE VAGUE             | Classe C | Pas d'emplacements | 05     | 5.1        | picking reserve autor   |
| 781208073R |                          | 1 19:45            |                                                       | ALLEMAGNE                         | 4,0004          | dynamique             | 26 DISPO PROCHAINE VAGUE             | Classe C | Pas d emplacements | 08     | 4.2        | picking reserve autor   |
| 259150254K |                          | 1 10:45            | ret volatile                                          |                                   | 15,38           | dynamique             |                                      | Classe C | 1202-05-000-03D    | #N/A   | 4.2        | picking reserve autor   |
| 025021034K |                          | 1 19:45            | ref non volatile                                      | ALLEMAGNE                         | 3,04            | dynamique             |                                      | Classe D | Pas d'emplacements | 07     | 4.2        | picking reserve autor   |
| 20010/21/K |                          | 1 10:45            | ref non volatile                                      |                                   | /2,018          | dynamique             | 07 CASIER D'INAMIQUE INDISPONIBLE    | Classe C | Pas d'emplacements |        | 1.0        | picking reserve autor   |
| 260550002R |                          | 1 19:45            | refuelatile                                           |                                   | 1 656           | dynamique             |                                      | Classe C | Pas d'emplacements | 09     | 3.1        | picking reserve autor   |
| 200330002K |                          |                    | ref pop volatile                                      | COREE                             | 1,030           | dynamique             |                                      | Classe C | Pas d'emplacements | 00     | 1.0        | picking reserve autor   |
| 120C12245P |                          | 1                  | ref non volatile                                      | COREE CORE                        | 22,44           | uynamique             |                                      | Classe C | 2502.01.026.00A    | #N/A   | 1.0        | picking recence into    |
| 7701070907 |                          | 1                  | ref non volatile                                      |                                   | 3,0403          | dynamique             | 07 CASIER DYNAMIQUE INDISPONIBLE     | Classe A | Pas d'amplicaments | #11/A  | 1.0        | picking reserve autor   |
| 265505075R |                          | 1                  | ref non volatile                                      | ROLIMANTE                         | 20 2275         | dynamique             | 26 DISPO PROCHAINE VAGUE             | Classe D | Pas d'emplacements | 05     | 5.1        | picking reserve autor   |
| 7711784003 |                          | 1 16:00            | ref non volatile                                      | ESDAGNE                           | 30,2373         | dynamique             | 26 DISPO PROCHAINE VAGUE             | Classe C | Pas d'emplacements | 06     | 4.2        | picking reserve autor   |
| 265550963R |                          | 1                  | ref non volatile                                      | COREE                             | 26.22           | dynamique             | 26 DISPO PROCHAINE VAGUE             | Classe C | Pas d'emplacements | 08     | 4.2        | picking reserve autor   |
| 210510501R |                          | 1                  | ref non volatile                                      | COREE                             | 0.78            | nermanent             | 07 CASIER DYNAMIOLIE INDISPONIBLE    | Classe A | 6707-05-618-01B    | FP     | 2.0        | nicking reserve inte    |
| 265552789R |                          | 1                  | ref non volatile                                      | G B                               | 53.76           | dynamique             | 26 DISPO PROCHAINE VAGUE             | Classe B | Pas d'emplacements | 09     | 1.0        | picking reserve inte    |
| 8201740402 |                          | 1 16:00            | ref non volatile                                      | ESPAGNE                           | 35              | dynamique             | 26 DISPO PROCHAINE VAGUE             | Classe B | 3505-05-660-010    | 03     | 1.0        | picking reserve inte    |
| 280213012R |                          | 1 19:45            | ref non volatile                                      | ALLEMAGNE                         | 13.5            | dynamique             | 26 DISPO PROCHAINE VAGUE             | Classe D | Pas d'emplacements | TH     | 4.2        | picking reserve autor   |
| 828207926R |                          | 1                  | ref non volatile                                      | ARGENTINE                         | 0,428           | dynamique             | 26 DISPO PROCHAINE VAGUE             | Classe D | Pas d'emplacements | #N/A   | 1.0        | picking reserve autor   |
| 281154781R |                          | 1                  | ref non volatile                                      | COREE                             | 17,3984         | dynamique             | 26 DISPO PROCHAINE VAGUE             | Classe D | Pas d'emplacements | 01     | 4.0        | picking reserve autor   |
| 8660004889 |                          | 1                  | ref non volatile                                      | PF 022760                         | 2,565           | dynamique             | 26 DISPO PROCHAINE VAGUE             | Classe C | Pas d'emplacements | 07     | 4.2        | picking reserve autor   |
| 281156790R |                          | 1                  | ref non volatile                                      | ARGENTINE                         | 14,6575         | dynamique             | 07 CASIER DYNAMIOUE INDISPONIBLE     | Classe D | Pas d'emplacements | TH     | 1.0        | picking reserve autor   |
| 963016280R |                          | 1 16:00            | ref non volatile                                      | ESPAGNE                           | 16,72           | permanent             | 07 CASIER DYNAMIOUE INDISPONIBLE     | Classe B | 3503-04-559-00A    | #N/A   | 1.0        | picking reserve inte    |
| 281159028R |                          | 1                  | ref volatile                                          | COREE                             | 17,649          | dynamique             | 26 DISPO PROCHAINE VAGUE             | Classe D | Pas d'emplacements | 01     | 4.1        | picking reserve autor   |
| 749022371R |                          | 1                  | ref non volatile                                      | ROUMANIE                          | 15              | dynamique             | 07 CASIER DYNAMIQUE INDISPONIBLE     | Classe C | Pas d'emplacements | 08     | 6.0        | picking reserve autor   |
| 288906601R |                          | 1 20:00            | ref non volatile                                      | HONGRIE                           | 11,154          | dynamique             | 07 CASIER DYNAMIQUE INDISPONIBLE     | Classe B | Pas d'emplacements | 06     | 1.0        | picking reserve inte    |
| 767480005R |                          | 1 19:45            | ref non volatile                                      | ALLEMAGNE                         | 112             | dynamique             | 07 CASIER DYNAMIQUE INDISPONIBLE     | Classe C | Pas d'emplacements | 11     | 1.0        | picking reserve autor   |
| 288B57752R |                          | 1                  | ref non volatile                                      | COREE                             | 1,2             | dynamique             | 26 DISPO PROCHAINE VAGUE             | Classe C | Pas d'emplacements | 08     | 4.2        | picking reserve autor 🚽 |
| ▲          | Vague actuel             | Stock Reserv       | e picOptim decembre                                   | Aide Déselection (+)              | : 4             | ale construction of a | AZ CACTER DVALANTOLIE THIRTERONITOLE | Ch       | 0                  | 00     | 2.0        |                         |

# Veiller à supprimer , les feuilles de TCD antérieur afin de garder un fichier propre et agréable à utiliser

| leau croisé Tableaux croisés<br>namique ~ recommandés | s Tableau       | ons Graphiques of a |                  | raphique crois<br>dynamique ~ | sé 3D<br>Maps ~    | Courbe                | nme<br>ns et pertes | 중 Segment<br>로 Chronologie | Lien          | Commentaire       | Texte | Ω<br>Symboles |      |
|-------------------------------------------------------|-----------------|---------------------|------------------|-------------------------------|--------------------|-----------------------|---------------------|----------------------------|---------------|-------------------|-------|---------------|------|
| Tableaux                                              |                 |                     | Graphiques       |                               | Présentation       | s Graphiques          | sparkline           | Filtres                    | Liens         | Commentaires      |       |               | ~    |
|                                                       |                 |                     |                  |                               |                    |                       |                     |                            |               |                   |       |               |      |
| • • • ×                                               | ✓ <i>fx</i> SHI | P_WAVE_NBR          |                  |                               |                    |                       |                     |                            |               |                   |       |               | ~    |
| A                                                     | В               | С                   | D                | =                             | F                  | G                     | н                   | I                          |               | J                 |       | К             |      |
| SHIP_WAVE_NBR ORD                                     | DER_TYPE T      | C_ORDER_ID IS_      | SELECTED SHIP_GP | ROUP_ID LI                    | BELLE_RD I         | TEM_NAME P            | UTWY_TYPE           | NEED_QTY                   | TYPE_AFF      | ECT_PICK_ART      | PICKU | P_END_DTT     | N    |
| 202501160009                                          | STOCK 02420     | 1434000902312800    | N                | 10 AI                         | LLEMAGNE           | 8200681539            | 08                  | 1                          | C08 4.2 (Alve | eolaire 100L) Dyn | 16 ja | nv 25 12:00:  | 00   |
| 202501160009                                          | STOCK 02420     | 1434000902326600    | N                | 10 Al                         | LLEMAGNE           | 8201448823            | 01                  | 3                          | CO            | 1 2.0 (FIFO) Dyn  | 16 ja | nv 25 12:00:  | 00   |
| 202501160009                                          | STOCK 02420     | 1434000902191700    | N                | 10 Al                         | LLEMAGNE           | 767480005R            | 11                  | 1                          | C11           | 1.0 (Palette) Dyn | 16 ja | nv 25 12:00:  | 00   |
| 202501160009                                          | STOCK 02320     | 3435001000039500    | N Tableau cr     | oisé dynamiq                  | ue à partir d'ur   | e table ou d'un       | . ? X               | 60                         | C02           | 1.0 (Palette) Dyn | 17 ja | nv 25 12:00:  | 00   |
| 202501160009                                          | STOCK 06151     | 1427001302124000    | Ν                | , ,                           |                    |                       |                     | 2                          | C03           | 1.0 (Palette) Dyn | 4 fé  | vr 25 16:00:  | 00   |
| 202501160009                                          | STOCK 06151     | 1427001302173400    | N Sélectionne    | r un tableau ou               | une plage          |                       |                     | - 1                        | C07 4.1 (Al   | veolaire 50L) Dyn | 4 fé  | vr 25 16:00:  | 00   |
| 202501160009                                          | STOCK 07183     | 0427050300007900    | N Tableau/E      | Vague                         | actual/15 A-\$ AM  |                       |                     | 2                          | C01 4.1 (Al   | veolaire 50L) Dyn | 5 fé  | vr 25 16:00:  | 00   |
| 202501160009                                          | STOCK 07183     | 0427050300033500    | N                | lage. Vague                   | actuer spharm      |                       |                     | 1                          | C01 4.0 (Al   | veolaire 22L) Dyn | 5 fé  | vr 25 16:00:  | 00   |
| 202501160009                                          | STOCK 07183     | 0427050300033700    | N Choisissez I   | 'emplacement o                | où vous voulez pla | acer le tableau crois | é dynamique         | 3                          | C04           | 1.0 (Palette) Dyn | 5 fé  | vr 25 16:00:  | 00   |
| 202501160009                                          | STOCK 07183     | 0427050300054700    |                  | ollo fouillo do ca            | alcul              |                       |                     | 6                          | C03           | 1.0 (Palette) Dyn | 5 fé  | vr 25 16:00:  | 00   |
| 202501160009                                          | STOCK 02276     | 0434000900089000    | N <u>N</u> OUV   | ene reunie de ca              | ncui               |                       |                     | 1                          | C09 4.2 (Alve | eolaire 100L) Dyn | 16 ja | nv 25 12:00:  | 00   |
| 202501160009                                          | STOCK 02320     | 3435000600074200    | N Eeuill         | e de calcul exist             | ante               |                       |                     | 72                         | C11           | 1.0 (Palette) Dyn | 16 ja | nv 25 12:00:  | 00   |
| 202501160009                                          | STOCK 02510     | 9434000900072300    | N Emplacen       | nent :                        |                    |                       | 1                   | 6                          | C06 4.2 (Alve | eolaire 100L) Dyn | 16 ja | nv 25 12:00:  | 00   |
| 202501160009                                          | STOCK 02420     | 1434000902311600    | N Indiauaz di    | iour coubaitor i              |                    | tables                |                     | 1                          | C05 4.2 (Alve | eolaire 100L) Dyn | 16 ja | nv 25 12:00:  | 00   |
| 202501160009                                          | STOCK 02510     | 9434001000105300    | N                | vous sounaitez a              | analyser plusieur: | ables                 |                     | 20                         | C10           | 1.0 (Palette) Dyn | 17 ja | nv 25 12:00:  | 00   |
| 202501160009                                          | STOCK 02320     | 3435001000014100    | N Ajout          | er ces données                | au modèle de doi   | nnées                 |                     | 5                          | C10           | 1.0 (Palette) Dyn | 17 ia | nv 25 12:00:  | 00   |
| 202501160009                                          | STOCK 02320     | 343500100003800     | N                |                               |                    | OF                    | A                   | 15                         | C03           | 1.0 (Palette) Dyn | 17 ja | nv 25 12:00:  | 00   |
| 202501160009                                          | STOCK 02276     | 0434034500117600    | N                |                               |                    | UK                    | Annuler             | 1                          | C04 4.2 (Alv  | eolaire 100L) Dyn | 17 ia | ny 25 12:00:  | 00   |
| 202501160009                                          | STOCK 06151     | 1427001302145900    | N                | 59 A                          | RGENTINE           | 543880453R            | 04                  | 1                          | C04           | 1.0 (Palette) Dyn | 4 fé  | vr 25 16:00:  | 00   |
| 202501160009                                          | STOCK 06151     | 1427001302174300    | N                | 59 A                          | RGENTINE           | 844339150R            | 08                  | 1                          | C08 5.0 (Alv  | eolaire 100L) Dyn | 4 fé  | vr 25 16:00:  | 00   |
| 202501160009                                          | STOCK 07183     | 0427050200002703    | N                | 79                            | COREE              | 210510501R            | 07                  | 17                         | CO            | 7 2.0 (FIFO) Dyn  | 5 fé  | vr 25 16:00:  | 00   |
| 202501160009                                          | STOCK 07183     | 0427050300030500    | N                | 79                            | COREE              | 543020280R            | 01                  | 41                         | CO            | 1 2.0 (FIFO) Dyn  | 5 fé  | vr 25 16:00   | 00   |
| 202501160009                                          | STOCK 02510     | 9434000900112500    | N                | 16                            | ESPAGNE            | 963016280R            | 03                  | 2                          | C03           | 1 0 (Palette) Dyn | 16 ia | ny 25 12:00:  | 01 - |
| Vague actuel                                          | Stock Reserve   | picOptim decembre   | Aide Déselection | (+)                           | E 4                |                       |                     |                            |               |                   |       |               | •    |

# <u>Ce fichier vous permet de traiter par priorité chaque référence de la désélection en fonction:</u>

- Du nombre de lignes
- De la destination et son heure de départ
- Des classes

# Ce fichier peut vous permettre de prendre des choix plus juste pour chaque référence de la désélection en fonction:

- De son emplacement actif
- De sa Zone
- De ça préconisation pickOptim
- Et enfin si on peut faire du picking réserve dessus
- Si elle est en permanent ou en dynamique
- Du Type de Désélection
- Des causes